# Vostro™ | A840/A860

الدليل المرجعي السريع

وإرشادات الإعداد

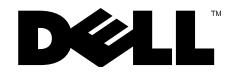

## الملاحظات والإشعارات والتنبيهات

ملاحظة: تشير الملاحظة إلى المعلومات الهامة التي تساعدك في الحصول على أقصى استفادة من جهاز الكمبيوتر لديك.

المعار: تشير كلمة "إشعار" إلى احتمال حدوث تلف بالأجهزة أو فقد بيانات وتُعلمك بكيفية تجنب المشكلة.

تنبيه: يشير التنبيه إلى احتمال حدوث ضرر بالممتلكات أو إصابة شخصية أو وفاة.

## إشعار منتج Macrovision

يتضمن هذا المنتج تقنية مملية حقوق الطبع والشر المحمية بمتضى حق المطابق بمرجب بعض بر امات الاختراع الأمريكية وحقوق الظبع والشر المحمية بمتقضى حق المطابق بمرجب بعض بر امات الاختراع الأمريكية وحقوق الطبع والشر معاية حقوق الطبع والشر هذا لإ بمرجب تصريح من شركة Macrovision Corporation Corporation ومالكي الحقوق الأخرين. وبحثر استخدام تقنية محلية حقوق الطبع والشر هذا لإ بمرجب تصريح من شركة Macrovision كما تعا مصممة خصيصا للاستخدام المنزلي واستخدامات العرض المحرد الأخرى ما لم تصرح شركة Macrovision Corporation بنور ذلك بريطن إلى ال

> المعلومات الواردة في هذه الوثيقة عرضة للتغيير دون إشعار. 2008 Dell Inc. © جميع الحقوق محفوظة.

يُمنع منعًا باتًا إجراء أي نسخ لهذه المواد بأي شكل من الأشكال بدون إذن كتابي من شركة .Dell Inc.

العلامك التجارية المستخدمة في هذا النصر: كل من Dell و شعار Dell ر vostro و Dell Vi-Fi Catche و DellConnect و Wi-Fi Catche هي علامك تجارية لشركة . علامة تجارية مسجلة مملوكة لشركة . Bluetooth SIG و تقرم شركة Dell مالمتخدامها بموجب ترخيص : Dell ار Corep Pentium علمه الحالية مسجلة لشركة . Bluetooth SIG بقرم : وتشريعة Dell مالمتخدامها بموجب ترخيص : Dell مال رستان محلوم و Corep حالمات تجارية مسجلة لشركة . إما علامك تجارية مسجلة لشركة مسجلة لشركة . وتشريعة Dell مالمتخدامها بموجب ترخيص : Dell مال رستان محلوم و Corep إما علامك تجارية مسجلة لشركة Microsoft في الولايات المتحدة و الول الخرى .

قد يتم استخدام علامات تجارية وأسماء تجارية أخرى في هذا المستند للإشارة إلى الكيانات المالكة لهذه العلامات والأسماء أشركة .Dell Inc أي سعي من جانبها لامتلاك علامات تجارية أو أسماء تجارية بخلاف الخاصة بها.

موديلات PP37L وPP38L

أغسطس 2008 رقم الجزء G516H مراجعة A02

# المحتويات

| نقل المعلومات المحمديون حديد                       | حول جهاز الكمبيوتر7       |
|----------------------------------------------------|---------------------------|
|                                                    | المنظر الأمامي7           |
| المواصفات                                          | المنظر من اليمين8         |
| استكشاف المشكلات وإصلاحها                          |                           |
| رسائل الخطأ 35                                     | المنظر من الجانب الأيسر10 |
| رسائل النظام 42                                    |                           |
| استكشاف أخطاء البرامج والأجهزة                     | إزالة البطارية            |
| وإصلاحها 44                                        |                           |
| 44 Dell Diagnostics                                | الإعداد السريع15          |
| تأبير وارتبار بتكثر أفرار بالمخطار والمرجال المحال | الاتصال بالإنترنت 17      |
|                                                    | اعداد اتصال الانتدين      |
| مشكلات الطاقة 47                                   |                           |
| مشاكل الذاكرة                                      |                           |

المحتويات

3

| المحتويات |
|-----------|
|-----------|

| لبحث عن معلومات61                                             | مشكلات البرامج وعدم الاستجابة                         |
|---------------------------------------------------------------|-------------------------------------------------------|
| لوصول إلى التعليمات65                                         | خدمة التحديث الفني من Dell 51                         |
| لحصول على المساعدة                                            | Dell Support Center<br>(مركز الدعم التابع لشركة Dell) |
| الخدمات عبر الإنترنت                                          | إعادة تثبيت البرامج                                   |
| خدمة AutoTech<br>خدمة حالة الطلب التلقائي                     | بر امج التشغيل                                        |
| لمشكلات الخاصة بطلبك                                          | إعادة تثبيت برامج التشغيل والأدوات<br>المساعدة        |
| معلومات المنتج                                                | م<br>استعادة نظام التشغيل                             |
| رجاع المنتجات للتمتع بخدمة الضمان أو<br>سترداد المبلغ المدفوع | استخدام استعادة نظام التشغيل<br>®Microsoft® Windows   |

المحتويات

| 73 | فهرس                 |
|----|----------------------|
| 71 | الاتصال بشركة Dell . |
| 69 | قبل أن تتصل          |

المحتويات

# المنظر الأمامي

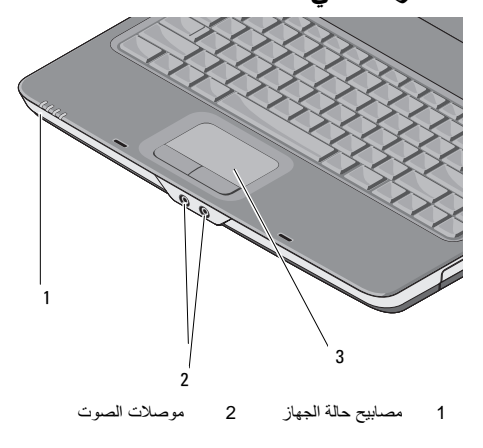

## 3 لوحة اللمس

## مصابيح حالة الجهاز

تشير المصابيح الموجودة على مسند راحة اليد في مقدمة الكمبيوتر إلى التالي:

| مصباح الطاقة - يخ                   | ء عندما تقوم                |
|-------------------------------------|-----------------------------|
| بتشغيل الكمبيوتر ، و                | مض عندما يكون               |
| الكمبيوتر في أحد أو                 | ماع إدارة الطاقة.           |
| مصباح نشاط القر                     | الصلب – يضيء عند قيام       |
| الكمبيوتر بقراءة أو                 | بة بيانات.                  |
| ا <b>شعار: المعار: المعار: ال</b>   | ب فقد البيانات، لا تقم أبدا |
| بايقاف تش                           | ، الكمبيوتر عندما يكون      |
| المصباح                             | في وضع الوميض.              |
| مصباح حالة البطار                   | – يضيء هذا المصباح بشكل     |
| متصل أو يومض لا                     | ارة إلى حالة شحن البطارية   |
| Wi-Fi مصباح حالة Vi-Fi<br>اللاسلكي. | _ يضيء عند تمكين الاتصال    |

## موصلات الصوت

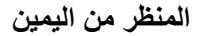

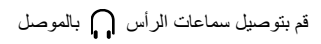

قم بتوصيل الميكروفون 與 بالموصل

**لوحة اللمس** — توفر وظيفة الماوس.

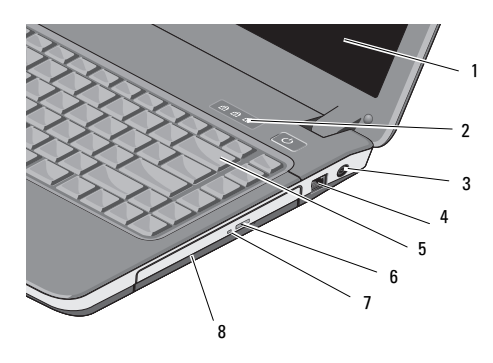

| مصابيح حالة لوحة المفاتيح        | 2 | شاشة العرض                    | 1 |
|----------------------------------|---|-------------------------------|---|
| موصل المودم                      | 4 | موصل محول التيار<br>المتردد   | 3 |
| زر إخراج محرك الأقراص<br>الضوئية | 6 | لوحة المفاتيح                 | 5 |
| محرك الأقراص الضوئية             | 8 | مصباح محرك<br>الأقراص الضوئية | 7 |

شاشة العرض — للمزيد من المعلومات حول شاشة العرض، انظر دليك Dell Technology.

مصابيح حالة لوحة المفاتيح -

تشير المصابيح الموجودة أعلى لوحة المفاتيح إلى التالي:

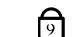

يضيء عند تمكين عمل لوحة المفاتيح الرقمية.

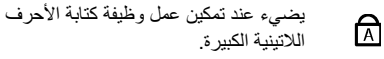

A يضيء عند تمكين عمل وظيفة إيقاف التمرير.

موصل محول التيار المتردد — توصيل محول التيار المتردد بالكمبيوتر فيعمل محول التيار المتردد على تحويل طاقة التيار المتردد إلى تيار مستمر، و هو ما يلزم لتشغيل الكمبيوتر. يمكنك توصيل محول التيار المتردد بالكمبيوتر سواءً كان قيد التشغيل أو إيقاف التشغيل.

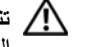

يتنبيه: يصلح محول التيار المتردد للعمل مع مآخذ التيار الكهربي في مختلف أنحاء العالم. إلا أن موصلات الطاقة ومشتركات الكهرياء تختلف ببن بلد و آخر. لذلك، فاستخدام كابل غير متوافق أو توصيل الكابل بشريحة طاقة أو مأخذ تيار كهربى بصورة غير ملائمة قد يؤدي إلى اندلاع حريق أو تلف الأجهزة.

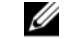

ملاحظة: قم بتوصيل كابل الطاقة والمحول بإحكام وتأكد من إضاءة المصباح.

## موصل المودم (RJ-11)

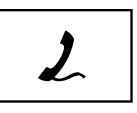

المودم. اطلاع على معلومات حول استخدام المودم، انظر ملف التعليمات الفوري للمودم المزوَّد مع الكمبيوتر.

قم بتوصيل خط الهاتف في موصل

**لوحة المفاتيح** — للمزيد من المعلومات حول لوحة المفاتيح، انظر دليل Dell Technology.

محرك الأقراص الضوئية — للمزيد من المعلومات حول محرك الأقراص الضوئية، انظر دليل Dell Technology.

## المنظر من الجانب الأيسر

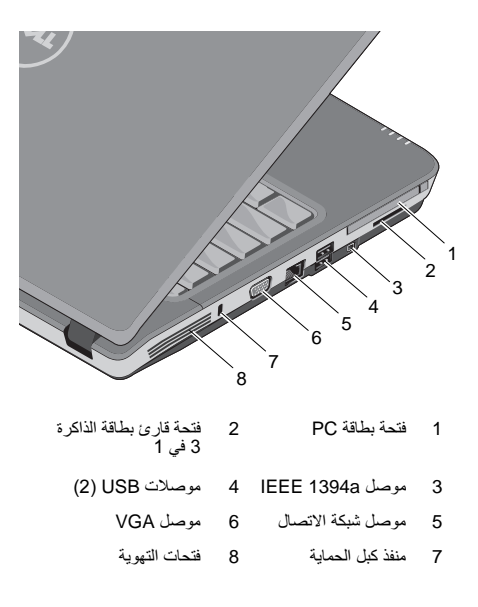

فتحة بطاقة PC — تدعم بطاقة PC واحدة، مثل مودم أو محول شبكة .يأتي الكمبيوتر بشريحة بلاستيكية فار غة مركبة في الفتحة لمنع دخول أية مواد غريبة إلى داخل الكمبيوتر عندما تكون البطاقة غير مركبة.

بطاقة الوسائط 3 في 1 — يوفر طريقة سريعة وملائمة لعرض ومشاركة الصور الفوتوغرافية الرقمية والموسيقى ومقاطع الفيديو والمستندات المخزنة على بطاقات الذاكرة الرقمية التالية:

- بطاقة الذاكرة الرقمية الأمنة (SD)
- البطاقة الرقمية الأمنة عالية السعة (SDHC)
  - بطاقة الوسائط المتعددة (MMC)

موصل IEEE 1394A — توصيل الأجهزة التي تدعم معدلات النقل عالية السرعة IEEE 1394A، مثل بعض كاميرات الفيديو الرقمية.

#### موصلات USB

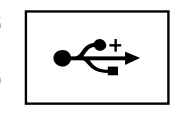

تقوم بتوصيل أجهزة USB، مثل الماوس أو لوحة المفاتيح أو الطابعة، وهكذا.

## موصل الشبكة (RJ-45)

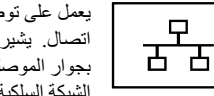

يعمل على توصيل الكمبيوتر بشبكة اتصال. يشير المصباحان الموجودان بجوار الموصل إلى حالة اتصالات الشيكة السلكية و نشاطها.

راجع دليل مستخدم الجهاز الوارد مع الكمبيوتر ، للحصول على معلومات حول استخدام محول الشبكة.

**فتحات التهوية —** يستخدم الكمبيوتر مروحة داخلية لتوليد تيار من الهواء المتدفق من خلال فتحات التهوية، وهو ما يقي الكمبيوتر من التعرض للحرارة الزائدة. تبدأ المروحة في التشغيل تلقانيا عند ارتفاع درجة حرارة الكمبيوتر.

## موصل VGA

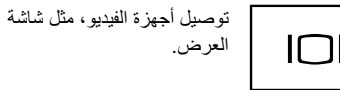

منفذ كبل الحماية — يتيح لك توصيل جهاز لمكافحة السرقة من الأجهزة المتاحة في السوق بجهاز الكمبيوتر.

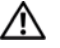

🔨 تنبيه: تجنب إعاقة منافذ الهواء أو دفع أجسام داخلها أو ترك الأتربة تتراكم فيها. لا تضع كمبيوتر ™Dell أثناء تشغيله فى بيئة ينخفض فيها سريان الهواء، مثل الحقائب المغلقة. الحد من سريان الهواء يمكنه أن يتلف الكمبيوتر أو يسبب نشوب حريق. يقوم الكمبيوتر بتشغيل المروحة حينما يصبح الكمبيوتر ساخناً. الضوضاء الصادرة عن المروحة عادية ولا تشير إلى وجود مشكلة في المروحة أو في الكمبيوتر.

## إزالة البطارية

تنبيه: قبل أن تبدأ العمل بداخل الكمبيوتر، يرجى قراءة معلومات الأمان الواردة مع جهاز الكمبيوتر. لمزيد من المعلومات حول أفضل ممارسات الأمان، انظر صفحة التوافق مع اللوائح على .www.dell.com/regulatory\_compliance

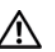

🔬 تنبيه: يزيد استخدام البطاريات غير المتوافقة من خطورة نشوب حريق أو وقوع انفجان استبدل البطارية فقط ببطارية متوافقة تم شراؤها من Dell. تم تصميم البطارية لتعمل مع كمبيوتر MellTD. لا تستخدم بطارية من أجهزة كمبيوتر أخرى مع جهاز الكمبيوتر الخاص بك.

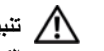

النبيه: قبل إزالة أو استبدال البطارية، قم بإيقاف تشغيل الكمبيوتر، وفصل محول التيار المتردد من المأخذ الكهربائي ومن الكمبيوتر، وقم بفصل المودم من موصل الحائط ومن الكمبيوتر، ثم قم بازالة أية كابلات خارجية أخرى من الكمبيوتر.

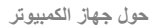

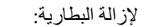

- 1 تأكد من إيقاف تشغيل الكمبيوتر.
- 2 قم بسحب مفتاحي التحرير الموجودين على الجانب السفلي من الكمبيوتر، ثم قم بإخراج البطارية من الحاوية.

لإعادة تركيب البطارية، قم بإدخال البطارية في الحاوية حتى تستقر في موضعها.

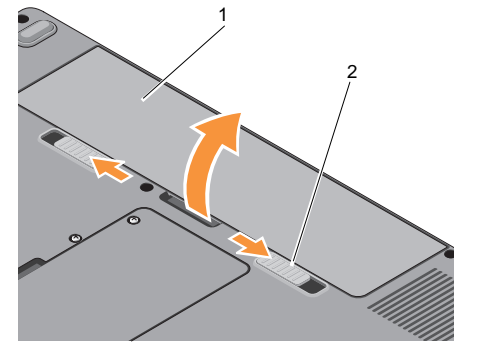

1 البطارية 2 مفاتيح تحرير البطارية (2)

## الإعداد السريع

🖍 تنبيه: قبل أن تبدأ العمل بداخل الكمبيوتر، يرجى قراءة معلومات الأمان الواردة مع جهاز الكمبيوتر. لمزيد من المعلومات حول أفضل ممارسات الأمان، انظر صفحة التوافق مع اللوائح على .www.dell.com/regulatory\_compliance

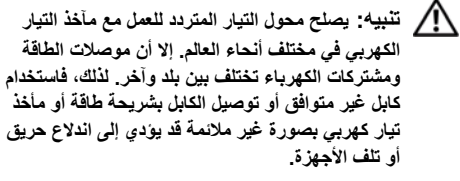

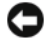

**(جامعار:** عندما تقوم بفصل كابل محول التيار المتردد من الكمبيوتر، أمسك الموصل، وليس الكابل نفسه، ثم اسحب بإحكام ولكن برفق لتفادي إتلاف الكابل. عندما تقوم بلف كابل محول التيار المتردد، تأكد من أنك تتبع الاتجاه الموجود به الموصل على محول التيار المتردد لتفادي إتلاف الكابل.

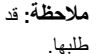

ملاحظة: قد لا يتم تضمين بعض الأجهزة في حالة عدم

1 قم بتوصيل محول التيار المتردد في موصل محول التيار المتردد على الكمبيوتر وبمأخذ التيار الكهربائي .

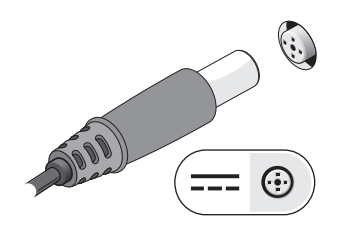

3 قم بتوصيل أجهزة USB، مثل الماوس أو لوحة المفاتيح.

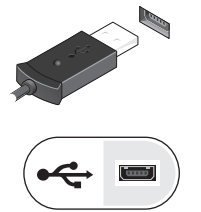

2 قم بتوصيل كابل الشبكة.

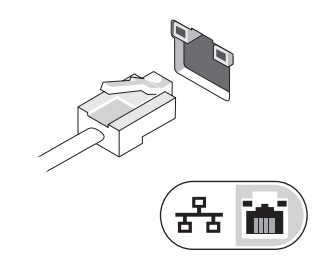

## 4 قم بفتح شاشة الكمبيوتر واضغط على زر الطاقة لتشغيل الكمبيوتر.

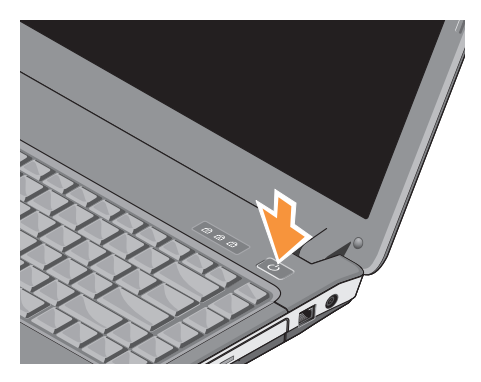

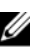

ملاحظة: يوصى بأن تقوم بتشغيل وإيقاف تشغيل الكمبيوتر مرة واحدة على الأقل قبل تثبيت أي بطاقات أو توصيل الكمبيوتر بجهاز توصيل أو أي جهاز خارجي مثل طابعة.

> 5 الاتصال بالإنترنت. انظر "الاتصال بالإنترنت" في صفحة 17 للحصول على المزيد من المعلومات.

## الاتصال بالإنترنت

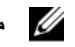

ملاحظة: يختلف موفرو خدمة الإنترنت (ISP) وتختلف العروض التي يقدمونها وفقاً للدولة.

للتوصيل بالإنترنت، سوف تحتاج إلى اتصال مودم أو اتصال شبكة ومزود خدمة إنترنت (ISP). إذا كنت تستخدم اتصالاً هاتفياً، فقم بتوصيل خط الهاتف في موصل المودم الموجود على الكمبيوتر وبموصل الهاتف على الحائط قبل إعداد اتصال الإنترنت. إذا كنت تستخدم اتصال DSL أو اتصال كابل/مودم القمر الصناعي، فاتصل بمزود خدمة الإنترنت أو مقدم خدمة الهاتف المحمول للحصول على ار شادات الاعداد.

#### إعداد اتصال الانترنت

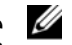

ملاحظة: الإرشادات الموجودة في هذا القسم هي مخصصة لأجهزة الكمبيوتر التي تعمل بنظام التشغيل Windows ®Vista فقط.

لإعداد اتصال الإنترنت باستخدام اختصار سطح المكتب الذي يقدمه مزود خدمة الانترنت:

- 1 قم بحفظ و إغلاق أية ملفات مفتوحة، و الخر و ج من أية بر امج مفتوحة.
- 2 انقر نقر أ مز دوجاً فوق ر مز مز ود خدمة الإنترنت (ISP) الموجود على سطح "Microsoft<sup>®</sup> Windows.
- اتبع الإرشادات التي تظهر على الشاشة لاستكمال الإعداد. 3

إن لم يكن لديك ر مز مز ود خدمة الإنتر نت على سطح المكتب أو إذا أردت إعداد الاتصال بالإنترنت من خلال مزود خدمة إنترنت آخر، اتبع الخطوات الموجودة في القسم المناسب أدناه.

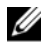

ملاحظة: إذا لم تستطع الاتصال بالإنترنت، انظر لليل Dell Technology . إذا استطعت الاتصال بنجاح بالإنترنت فيما سبق، يمكن أن يكون هناك انقطاع من مقدم خدمة الإنترنت. اتصل بمزود خدمة الإنترنت (ISP) لديك للتحقق من حالة الخدمة، أو حاول الاتصال في وقت لاحق.

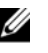

ملاحظة: قم بتجهيز المعلومات المتعلقة بمزود خدمة الإنترنت. إن لم يكن لديك مزود خدمة إنترنت، الجأ إلى معالج Connect to the Internet (الاتصال بالإنترنت).

## نظام التشغيل®Microsoft Windows Vista

- 1 قم بحفظ و إغلاق أية ملفات مفتوحة، و الخروج من أية بر امج مفتوحة.
- 2 انقر فوق الزر Start (ابدأ) في نظام التشغيل Windows Vista (لوحة التحكم) Control Panel (لوحة التحكم)
  - 3 ضمن Network and Internet، (الشبكة والإنترنت)، انقر Connect to the Internet (الاتصال بالإنترنت).
  - 4 في إطار Connect to the Internet (الاتصال بالإنترنت) انقر PPPoE) Broadband) أو Dial-up حسب الطريقة التي تريد الاتصال بها:
- اختر Broadband (النطاق العريض) إذا أردت استخدام DSL أو مودم القمر الصناعي، أو مودم كابل التلفزيون أو اتصال تقنية Bluetooth اللاسلكي.
  - اختر Dial-up (اتصال عن طريق الهاتف) إذا أردت استخدام مودم الاتصال الهاتفي أو ISDN.

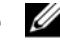

٠

ملاحظة: إذا لم تعرف نوع الاتصال المطلوب تحديده، فانقر فوق Help me choose (ساعدني في الاختيار) أو اتصل بمزود خدمة الإنترنت (ISP) لديك.

5 اتبع التعليمات التي تظهر على الشاشة مع الاستعانة بمعلومات الإعداد التي يقدمها لك مزود الخدمة لإكمال الإعداد.

## نقل المعلومات إلى كمبيوتر جديد

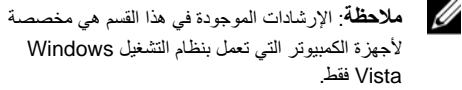

- 1 انقر فوق الزر ) Start (ابدأ) في Windows Vista وي، ثم انقر فوق ← Transfer files and settings .Start Windows Easy Transfer
- 2 في مربع حوار User Account Control (التحكم في حساب المستخدم)، انقر فوق Continue (متابعة).
- انقر فوق Start a new transfer (بدء نقل جدید) أو (متابعة Continue a transfer in progress)
  تقدم النقل).
- 4 اتبع الإرشادات التي يوفرها معالج Windows Easy Transfer (النقل السهل في نظام Windows).

المواصفات ملاحظة: قد تختلف العروض تبعا للمنطقة. للمزيد من المعلومات حول تهيئة جهاز الكمبيوتر الخاص بك، انقر فوق (التعليمات) Help and Support ← (التعليمات والدعم) وحدد الخيار الذي يتيح لك عرض معلومات حول الكمبيوتر الخاص بك.

| المعالج             | Vostro A840                                                                  | Vostro A860                                                                |
|---------------------|------------------------------------------------------------------------------|----------------------------------------------------------------------------|
| نوع المعالج         | Intel <sup>®</sup> Core™ 2 Duo                                               | Intel <sup>®</sup> Core™2 Duo                                              |
|                     | Intel <sup>®</sup> Pentium™ Dual-Core                                        | Intel <sup>®</sup> Pentium™ Dual-Core                                      |
|                     | Single Core ${}_{\mathfrak{S}}$ Intel <sup>®</sup> Celeron <sup>®</sup> Dual | Single Core $_{\mathfrak{I}}$ Intel <sup>®</sup> Celeron <sup>®</sup> Dual |
| ذاكرة تخزين         | 32 كيلوبايت لكل تعليمة، ذاكرة تخزين مؤقت للبيانات                            | 32 كيلوبايت لكل تعليمة، ذاكرة تخزين مؤقت للبيانات                          |
| مؤقت L1             | سعة 32 كيلوبايت لكل مكون أساسي                                               | سعة 32 كيلوبايت لكل مكون أساسي                                             |
| ذاكرة تخزين         | 512 كيلوبايت، أو 1 ميجابايت، أو 2 مجابايت، أو                                | 512 كيلوبايت، أو 1 ميجابايت، أو 2 مجابايت، أو                              |
| مؤقت L2             | 4 ميجابايت لكل مكون أساسي بناءاً على الموديل                                 | 4 ميجابايت لكل مكون أساسي بناءا على الموديل                                |
| تردد الناقل الخارجي | 667 و 800 ميجاهرتز                                                           | 667 و 800 ميجاهرنز                                                         |

| معلومات النظام            | Vostro A840                                              | Vostro A860                                               |
|---------------------------|----------------------------------------------------------|-----------------------------------------------------------|
| مجموعة الرقائق            | Intel GM965 Express/ICH8M                                | Intel GM965 Express/ICH8M                                 |
| عرض ناقل البيانات         | 64 بٽ                                                    | 64 بت                                                     |
| عرض ناقل DRAM             | نواقل 64 بت ذات قناة مزدوجة (2)                          | نواقل 64 بت ذات قناة مزدوجة (2)                           |
| عرض ناقل عنوان<br>المعالج | 36 بٹا                                                   | 36 بٹا                                                    |
| EPROM فلاش                | 2 ميجابايت                                               | 2 میجابایت                                                |
| ناقل جر افيكس             | داخلية                                                   | داخلية                                                    |
| ناقل PCI                  | 32 بت                                                    | 32 بت                                                     |
| الذاكرة                   | Vostro A840                                              | Vostro A860                                               |
| موصل وحدة الذاكرة         | مقبسان في متناول المستخدم من النوع<br>SODIMM             | مقيسان في متناول المستخدم من النوع<br>SODIMM              |
| سعات وحدة الذاكرة         | 512 ميجابايت و1 جيجابايت و2 جيجابايت<br>بقدرة 4 جيجابايت | 512 ميجابايت و 1 جيجابايت و2 جيجابايت<br>بقدرة 4 جيجابايت |

المواصفات

| ذاكرة ( <i>فتابع إلى</i> ) | Vostro A840                                            | Vostro A860                                                   |
|----------------------------|--------------------------------------------------------|---------------------------------------------------------------|
| ع الذاكرة                  | DDR2 SODIMM                                            | DDR2 SODIMM                                                   |
| حد الأدنى للذاكرة          | 512 ميجابت                                             | 512 ميجابت                                                    |
| حد الأقصىي للذاكرة         | 4 جيجا بايت                                            | 4 جيجا بايت                                                   |
| منافذ والموصلات ٨٨٩٥       | Vostro A8                                              | Vostro A860                                                   |
| صوت موصل<br>الرأس/         | سل الميكروفون وموصل سماعات<br>س/مكبر ات الصوت الاستريو | موصل الميكروفون وموصل سماعات الر أس/مكبر ات<br>الصوت الاستريو |
| طاقة Mini-Card مأخذ بد     | دبطاقة PCI-E Mini-Card                                 | مأخذ بطاقة PCI-E Mini-Card                                    |
| مودم منفذ 1                | RJ-11                                                  | منفذ RJ-11                                                    |
| حول الشبكة منفذ 5.         | RJ-45                                                  | منفذ RJ-45                                                    |
| USI فتحتا تو               | ا توصيل بأربعة سنون متوافقة مع USB 2.0                 | فتحتا توصيل بأربعة سنون متوافقة مع USB 2.0                    |
| فيديو موصل                 | ىل ذو 15 فتحة                                          | موصل ذو 15 فتحة                                               |
| 4 IEEE 139 سنور            | نون صغيرة                                              | 4 سنون صغيرة                                                  |

| قارئ بطاقة الذاكرة 3                  | يVostro A840 1                                      | Vostro A860                                         |
|---------------------------------------|-----------------------------------------------------|-----------------------------------------------------|
| وحدة التحكم في بطاقة<br>لوسائط 3 في 1 | لناکرۂ Ricoh 5C847                                  | Ricoh R5C847                                        |
| وحدة التحكم في بطاقة<br>لوسائط 3 في 1 | لذاكرة موصل البطاقة المجمعة 3 في 1                  | موصل البطاقة المجمعة 3 في 1                         |
| البطاقات المعتمدة                     | SD/SDIO/MMC                                         | SD/SDIO/MMC                                         |
|                                       |                                                     |                                                     |
| الاتصالات                             | Vostro A840                                         | Vostro A860                                         |
| المودم:                               |                                                     |                                                     |
| النوع                                 | الإصدار 92، مودم البيانات/الفاكس MDC                | الإصدار 92، مودم البيانات/الفاكس MDC                |
| وحدة التحكم                           | softmodem                                           | softmodem                                           |
| الوصلة                                | ناقل HDA                                            | ناقل HDA                                            |
| محول الشبكة                           | شبكة اتصال محلية Ethernet 10/100 على<br>لوحة النظام | شبكة اتصال محلية Ethernet 10/100 على لوحة<br>النظام |

المواصفات

| الاتصالات (فتابع إلى)     | Vostro A840                                                                                                    | Vostro A860                                                                                                    |
|---------------------------|----------------------------------------------------------------------------------------------------|----------------------------------------------------------------------------------------------------|
| الاتصال اللاسلكي          | دعم للشبكات اللاسلكية محلية النطاق (WLAN)<br>والتي تعمل بتقنية <sup>®</sup> Bluetooth (إذا تم شراء<br>البطاقات الاختيارية) | دعم للشبكات اللاسلكية محلية النطاق (WLAN) والتي<br>تعمل بتقنية ®Bluetooth (إذا تم شراء البطاقات<br>الاختيارية) |
| الفيديو                   | Vostro A840                                                                                                    | Vostro A860                                                                                                    |
| نوع الفيديو:              | مدمج على لوحة النظام مع أجهزة تسريع                                                                                        | مدمج على لوحة النظام مع أجهزة تسريع                                                                            |
| ناقل البيانات             | فيديو مدمج                                                                                                    | فيديو مدمج                                                                                                    |
| وحدة التحكم في<br>الفيديو | Intel Extreme Graphics                                                                                                    | Intel Extreme Graphics                                                                                         |
| ذاكرة الفيديو             | حتى 128 ميجابايت                                                                                                    | حتى 128 ميجابايت                                                                                               |
| الصوت                     | Vostro A840                                                                                                    | Vostro A860                                                                                                    |
| نوع الصوت                 | صوت ثنائي القنوات عالي الدقة (Azalia                                                                                       | ) صوت ثنائي القنوات عالي الدقة (Azalia)                                                                        |
| وحدة التحكم بالصوت        | Conexant CX20561-12Z                                                                                                    | Conexant CX20561-12Z                                                                                           |

| المواصفات |  |
|-----------|--|
|-----------|--|

| المصوت ( <i>فتابع إلى</i> )               | Vostro A840                                              | Vostro A860                                              |
|-------------------------------------------|----------------------------------------------------------|----------------------------------------------------------|
| تحويل استريو                              | 24 بت (تناظري إلى رقمي<br>ورقمي إلى تناظري)              | 24 بت (تناظري إلى رقمي<br>ورقمي إلى تناظري)              |
| الوصلات البينية:                          |                                                          |                                                          |
| داخلية                                    | صوت داخلي عالي الدقة (Azalia)                            | صوت داخلي عالي الدقة (Azalia)                            |
| خارجية                                    | موصل دخل الميكروفون، وموصل سماعات<br>الرأس/ مكبرات الصوت | موصل دخل الميكروفون، وموصل سماعات<br>الرأس/ مكبرات الصوت |
| مكبر الصوت                                | سماعة 4 أوم                                              | سماعة 4 أوم                                              |
| مضخم مكبر صوت داخلي                       | قناة تحويل 2 واط إلى 4 أوم                               | قناة تحويل 2 واط إلى 4 أوم                               |
| عناصر التحكم بالصوت                       | قوائم البرامج                                            | قوائم البرامج                                            |
|                                           |                                                          |                                                          |
| الشاشة                                    | Vostro A840                                              | Vostro A860                                              |
| النوع (نظام مصفوفة الألوان<br>النشطة TFT) | WXGA                                                     | HD                                                       |
| مساحة النشاط (س/ص)                        | 189.6 x 303.36                                           | 193.53 x 344.23                                          |

المواصفات

| الشاشة (فتابع <i>إلى</i> )                        | Vostro A840                                    | Vostro A860                                    |
|---------------------------------------------------|------------------------------------------------|------------------------------------------------|
| الأبعاد:                                          |                                                |                                                |
| الارتفاع                                          | 206 مم (8.11 بوصة)                             | 209.5 مم (8.24 بوصة)                           |
| العرض                                             | 320 مم (12.6 بوصة)                             | 359.3 مم (14.14 بوصة)                          |
| القطر                                             | 358.14 مم (14.1 بوصة)                          | 396.24 مم (15.6 بوصة)                          |
| زاوية التشغيل                                     | 0 درجة مئوية (مغلق) إلى 165 درجة مئوية         | 0 درجة مئوية (مغلق) إلى 165 درجة مئوية         |
| زاويا العرض:                                      |                                                |                                                |
| WXGA أفقي                                         | 40°/40                                         | 40°/40                                         |
| WXGA رأسي                                         | 30°/15                                         | 30°/15                                         |
| المسافة بين وحدات البكسل:                         |                                                |                                                |
| HD                                                | 0.2373                                         | 0.255                                          |
| استهلاك الطاقة (لوحة ذات<br>ضوء خلفي) (النموذجي): |                                                |                                                |
| WXGA                                              | بقوة 6.2 واط (بحد أقصى) بلا فقد في عاكس النيار | بقوة 6.5 واط (بحد أقصى) بلا فقد في عاكس التيار |

| لوحة المفاتيح                     | Vostro A840                                               | Vostro A860                                               |
|-----------------------------------|-----------------------------------------------------------|-----------------------------------------------------------|
| عدد المفاتيح                      | 86 (الولايات المتحدة وكندا)؛ 87 (أوروبا)؛<br>90 (اليابان) | 86 (الولايات المتحدة وكندا)؛ 87 (أوروبا)؛<br>90 (اليابان) |
| التخطيط                           | Kanji/AZERTY/QWERTY                                       | Kanji/AZERTY/QWERTY                                       |
| لوحة اللمس                        | Vostro A840                                               | Vostro A860                                               |
| دقة موضع X/Y<br>(وضع جدول رسومات) | 240 حرف في البوصة                                         | 240 حرف في البوصة                                         |
| الحجم:                            |                                                           |                                                           |
| العرض                             | منطقة حساسية المستشعر 73.0 مم (2.9 بوصة)                  | منطقة حساسية المستشعر 73.0 مم (2.9 بوصة)                  |
| الارتفاع                          | مستطيل 42.9 مم (1.7 بوصة)                                 | مستطيل 42.9 مم (1.7 بوصة)                                 |
| البطارية                          | Vostro A840                                               | Vostro A860                                               |
| النوع                             | أيون ليثيوم "ذكية" 6 خلايا                                | أيون ليثيوم "ذكية" 6 خلايا                                |
|                                   | أيون ليثيوم "ذكية" 4 خلايا                                | أيون ليثيوم "ذكية" 4 خلايا                                |

| البطارية ( <i>فتابع إلى</i> ) | Vostro A840                                                                                                    | Vostro A860                                                                                                    |
|-------------------------------|----------------------------------------------------------------------------------------------------|----------------------------------------------------------------------------------------------------|
| الأبعاد:                      |                                                                                                    |                                                                                                    |
| العمق                         | 53.4 مم (2.10 بوصة)                                                                                                    | 53.4 مم (2.10 بوصة)                                                                                                    |
| الارتفاع                      | 20 مم (0.78 بوصة)                                                                                                    | 20 مم (0.78 بوصة)                                                                                                    |
| العرض                         | 206.2 مم (8.12 بوصة)                                                                                                    | 206.2 مم (8.12 بوصة)                                                                                                    |
| الوزن                         | 0.23 كجم (0.5 رطل)                                                                                                    | 0.23 كجم (0.5 رطل)                                                                                                    |
| الجهد الكهربائي               | 11.1 VDC (6 خلية)                                                                                                    | 11.1 VDC (6 خلية)                                                                                                    |
|                               | 14.8 VDC (4 خلية، شريحة)                                                                                                    | 14.8 VDC (4 خلية، شريحة)                                                                                                    |
| زمن الشحن (تقريبا):           | 4 ساعات (إذا كان الكمبيوتر مطفاً)                                                                                                    | 4 ساعات (إذا كان الكمبيوتر مطفأ)                                                                                                    |
| زمن التشغيل                   | يتفاوت زمن تشغيل البطارية وفقًا لظروف التشغيل،<br>وقد يتناقص بصورة ملحوظة في حالات معينة يتم فيها<br>استهلاك الطاقة بشكل كبير. انظر دليل<br>Dell Technology للحصول على المزيد من<br>المعلومات. | يتفاوت زمن تشغيل البطارية وفقًا لظروف التشغيل،<br>وقد يتناقص بصورة ملحوظة في حالات معينة يتم<br>فيها استهلاك الطاقة بشكل كبير. انظر دليل<br>Dell Technology للحصول على المزيد من<br>المعلومات. |
|                               |                                                                                                    |                                                                                                    |

المواصفات

| البطارية ( <i>فتابع إلى</i> ) | Vostro A840                                                         | Vostro A860                                                         |
|-------------------------------|---------------------------------------------------------------------|---------------------------------------------------------------------|
| معدل درجة الحرارة:            |                                                                     |                                                                     |
| أثناء التشغيل                 | 0 إلى 35 درجة مئوية<br>(32 إلى 95 درجة فهرنهايت)                    | 0 إلى 35 درجة مئوية<br>(32 إلى 95 درجة فهرنهايت)                    |
| أثناء التخزين                 | 40– إلى 65 درجة مئوية<br>(40– إلى 149 درجة فهرنهايت)                | 40– إلى 65 درجة مئوية<br>(40– إلى 149 درجة فهرنهايت)                |
| بطارية خلوية مصغرة            | CR-2032                                                             | CR-2032                                                             |
|                               |                                                                     |                                                                     |
| محول التيار المتردد           | Vostro A840                                                         | Vostro A860                                                         |
| جهد الإدخال                   | تيار متردد بقوة 100-240 فولت                                        | تيار متردد بقوة 100-240 فولت                                        |
| تيار الإدخال (الحد الأقصى)    | 1.5 أمبير                                                           | 1.5 أمبير                                                           |
| تردد الإدخال                  | 60-50 هرتز                                                          | 60-50 هرتز                                                          |
| تيار الإخراج                  | 4.34 أمبير (الحد الأقصى بمعدل نبض كل<br>4 ثوان)؛ 3.34 أمبير (مستمر) | 4.34 أمبير (الحد الأقصى بمعدل نبض كل<br>4 ثوان)؛ 3.34 أمبير (مستمر) |
| طاقة الإخراج                  | 65 واط                                                              | 65 واط                                                              |

| المواصفات |
|-----------|
| المواصفات |

| محوّل التيار المتردد ( <i>فتابع إلى</i> ) | Vostro A840                                             | Vostro A860                                             |
|-------------------------------------------|---------------------------------------------------------|---------------------------------------------------------|
| جهد الإخراج المقدر                        | 19.5 +/–1.0 فولت تيار مستمر                             | 19.5 +/–1.0 فولت تيار مستمر                             |
| الأبعاد:                                  |                                                         |                                                         |
| الارتفاع                                  | 28.2 مم (1.11 بوصة)                                     | 28.2 مم (1.11 بوصة)                                     |
| العرض                                     | 57.9 مم (2.28 بوصة)                                     | 57.9 مم (2.28 بوصة)                                     |
| العمق                                     | 137.2 مم (5.4 بوصة)                                     | 137.2 مم (5.4 بوصة)                                     |
| الوزن (مع الكابلات)                       | 0.4 كجم (0.9 رطل)                                       | 0.4 كجم (0.9 رطل)                                       |
| معدل درجة الحرارة:                        |                                                         |                                                         |
| أثذاء التشغيل                             | 0 إلى 35 درجة مئوية<br>(32 إلى 95 درجة فهرنهايت)        | 0 إلى 35 درجة مئوية<br>(32 إلى 95 درجة فهرنهايت)        |
| أثناء التخزين                             | من 40– إلى 65 درجة مئوية<br>(40– إلى 149 درجة فهرنهايت) | من 40– إلى 65 درجة منوية<br>(40– إلى 149 درجة فهرنهايت) |

| الخصانص الفيزيانية            | Vostro A840         | Vostro A860                                      |                                              |                      |
|-------------------------------|---------------------|--------------------------------------------------|----------------------------------------------|----------------------|
| الارتفاع                      | 31.1 إلى 35.6 مم (2 | .1 إلى 1.4 بوصة) 31.5 إلى                        | 31.5 إلى 36.8 مم (1.24 إلى 1.44 بوصة)        |                      |
| العرض                         | 340 مم (13.39 بوصاً | <sup>ی</sup> م 376 مم                            | 376 مم (14.8 بوصة)                           |                      |
| العمق                         | 250 مم (9.85 بوصة)  | ) 255 مم                                         | 255 مم (10.03 بوصات)                         |                      |
| الوزن (مع بطارية ذات 4 خلايا) | 2.03 كجم (4.47 رطل  | 2.46 (د                                          | 2.46 كجم (5.42 رطل)                          |                      |
| الوزن (مع بطارية 6 خلايا)     | 2.11 كجم (4.65 رطل  | ک 2.54 (د                                        | 2.54 كجم (5.59 رطل)                          |                      |
| المواصفات البينية             |                     | Vostro A840                                      | Vostro A860                                  | ,                    |
| معدل درجة الحرارة:            |                     |                                                  |                                              |                      |
| أثناء التشغيل                 |                     | 0 إلى 35 درجة مئوية<br>(32 إلى 95 درجة فهرنهايت) | 0 إلى 35 درجة مئوي<br>يت) (32 إلى 95 درجة فو | ىئوية<br>ة فهرنهايت) |
| أثناء التخزين                 |                     | 40– إلى 65 درجة مئوية                            | 40– إلى 65 درجة م                            | بة مئوية             |

(40– إلى 149 درجة فهرنهايت) (40– إلى 149 درجة فهرنهايت)

| المواصفات البيئية ( <i>فتابع إلى</i> )                                                                             | Vostro A840                                   | Vostro A860                                   |
|----------------------------------------------------------------------------------------------------|-----------------------------------------------|-----------------------------------------------|
| الرطوبة النسبية (الحد الأقصى):                                                                                     |                                               |                                               |
| أثناء التشغيل                                                                                                    | 10% حتى %90 (بدون تكاثف)                      | 10% حتى %90 (بدون تكاثف)                      |
| أثناء التخزين                                                                                                    | 5% إلى %95 (بدون تكاثف)                       | 5% إلى %95 (بدون تكاثف)                       |
| الحد الأقصى للاهتزاز (باستخدام طيف الاهتزاز العشواني<br>الذي يحاكي بيئة المستخدم):                                 |                                               |                                               |
| أثناء التشغيل                                                                                                    | 0.66 جي آر إم أس                              | 0.66 جي آر إم أس                              |
| أثناء التخزين                                                                                                    | 1.3 GRMS                                      | 1.3 GRMS                                      |
| الحد الأقصى للاصطدام (يُقلس ومحرك القرص الصلب في<br>وضع الارتكاز العمودي وبذبذبة نصف جيبية زمنها 2 مللي<br>ثانية): |                                               | 110 جي                                        |
| أثناء التشغيل                                                                                                    | 110 <del>ج</del> ي                            | 110 <del>ج</del> ي                            |
| أثناء التخزين                                                                                                    | 163 <del>ج</del> ي                            | 163 <del>ج</del> ي                            |
| مستوى المواد الملوثة المحمولة جوا                                                                                  | G2 أو أقل كما يحدد المعيار<br>ISA-S71.04-1985 | G2 أو أقل كما يحدد المعيار<br>ISA-S71.04-1985 |

## استكشاف المشكلات وإصلاحها

لنبيه: للحماية من احتمال حدوث صدمة كهربانية أو الفصل بسبب تحريك ريش المروحة أو الإصابات الأخرى المتوقعة، قم دائماً بفصل الكمبيوتر عن المأخذ الكهربائي قبل فتح الغطاء.

نتبيه: قبل أن تبدأ العمل بداخل الكمبيوتر، يرجى قراءة معلومات الأمان الواردة مع جهاز الكمبيوتر. لمزيد من المعلومات حول أفضل ممارسات الأمان، انظر صفحة التوافق مع اللوائح على www.dell.com/regulatory\_compliance

## رسائل الخطأ

إذا لم تكن الرسالة مدرجة بالقائمة، فانظر المستندات الخاصة بنظام التشغيل أو البرنامج الذي كان قيد التشغيل عند ظهور الرسالة.

فشل الجهاز المساعد) — ربما يكون هناك خلل في لوحة اللمس أو الماوس الخارجي. بالنسبة للماوس الخارجي، تحقق من توصيل الكبل. قم بتمكين عمل جهاز الإشارة في برنامج إعداد النظام. انظر Service Manual (دليل الخدمة) على موقع الويب

support.dell.com للحصول على مزيد من المعلومات. إذا استمرت المشكلة اتصل بشركة Dell (راجع "الاتصال بشركة Dell" في صفحة 71).

CACHE DISABLED DUE TO FAILURE (تعطيل ذاكرة التخزين المؤقت لحدوث خلل ما) — حدث خلل ما بذاكرة التخزين المؤقت الرئيسية الداخلية بمعالج البيانات الصغير. اتصل بشركة Dell (انظر "الاتصال بشركة Dell" في صفحة 71).

DATA ERROR (خطأ في البيانات) — تعذر على محرك الأقراص الثابتة قراءة البيانات.

#### DECREASING AVAILABLE MEMORY

(انخفاض سعة الذاكرة المتاحة) — قد يكون هناك خلل بوحدة أو أكثر من وحدات الذاكرة، أو ربما تم تركيبها بطريقة غير صحيحة. أعد تركيب وحدات الذاكرة واستبدلها إذا لزم الأمر. انظر Service Manual (دليل الخدمة) على موقع الويب support.dell.com للحصول على مزيد من المعلومات.

استكشاف المشكلات وإصلاحها

(القرص DISK C: FAILED INITIALIZATION (القرص C: فشل التهيئة) — فشلت تهيئة محرك الأقراص الثابتة. قم بإجراء اختبارات محرك الأقراص الثابتة في Dell Diagnostics (أدوات Dell Diagnostics" في صفحة 44).

(محرك الأقراص غير DRIVE NOT READY (محرك الأقراص غير جاهز) — يتطلب التشغيل وجود محرك أقراص ثابتة في فتحة الإضافة قبل التمكن من متابعة التشغيل. قم بتركيب محرك أقراص ثابتة في فتحة إضافة محرك الأقراص الثابتة. انظر Service Manual (دليل الخدمة) على موقع الويب support.dell.com للحصول على مزيد من المعلومات.

ERROR READING PCMCIA CARD (خطأ في قراءة بطاقة PCMCIA) — لا يستطيع الكمبيوتر التعرف على بطاقة (ExpressCard أعد تركيب البطاقة أو حاول تركيب بطاقة أخرى. انظر Service Manual (دليل الخدمة) على موقع الويب support.dell.com للحصول على مزيد من المعلومات.

EXTENDED MEMORY SIZE HAS (تم تغيير حجم الذاكرة الممتدة) --- سعة الذاكرة المسجلة في NVRAM (ذاكرة الوصول العشوائي الثابتة) لا تتطابق مع سعة الذاكرة المثبتة في الكمبيوتر. قم بإعادة تشغيل الكمبيوتر. إذا عاودت رسالة الخطأ الظهور، فاتصل بشركة Dell (انظر "الاتصال بشركة Dell" في صفحة 71).

THE FILE BEING COPIED IS TOO LARGE (الملف قيد النسخ كبير الحجم للغاية بالنسبة لمحرك الأقر اص المحدد) — الملف الذي تحاول نسخه أكبر من أن يسعه القرص، أو أن القرص ممتلئ تمامًا. حاول نسخ الملف إلى قرص مختلف أو استخدم قرصًا ذا سعة أكبر.

A FILENAME CANNOT CONTAIN ANY OF THE FOLLOWING CHARACTERS: \ / : \* ? | < > " (اسم الملف لا يجب أن يتضمن أيًا من هذه الأحرف: \ / : \* ? " < > |) — فلا تستخدم هذه الأحرف في أسماء الملفات.

— (GATE A20 (خلل في GATE A20 FAILURE ( حلل في GATE A20 ) ربما تكون هناك وحدة ذاكرة غير مستقرة في مكانها. أعد تركيب وحدات الذاكرة واستبدلها إذا لزم الأمر. انظر Service Manual للحصول (دليل الخدمة) على موقع الويب support.dell.com للحصول على مزيد من المعلومات.

(خلل عام) — لا يمكن لنظام GENERAL FAILURE (خلل عام) — لا يمكن لنظام التشغيل تنفيذ الأمر. عادة ما تظهر معلومات محددة بعد هذه الر سالة – على سبيل المثال، Printer out of paper (نفد الورق من الطابعة). اتخذ الإجراء المناسب.
#### **HARD-DISK DRIVE CONFIGURATION**

ERROR (خطأ في تهيئة محرك الأقراص الثابتة) — لا يمكن للكمبيوتر تحديد نوع محرك الأقراص. قم بايقاف تشغيل الكمبيوتر، وإزالة القرص الصلب (راجع Service Manual على موقع support.dell.com) وقم بتمهيد الكمبيوتر من الوسائط. ثم قم بإيقاف تشغيل الكمبيوتر وأحد تركيب محرك الأقراص الثابتة ثم أحد تشغيل الكمبيوتر. قم باجراء اختبارات محرك الأقراص الثابتة في Dell Diagnostics (أدوات Dell التشخيصية) (انظر "Dell

#### HARD-DISK DRIVE CONTROLLER

FAILURE 0 (فشل وحدة التحكم في محرك الأقراص الثابتة للروامر الصادرة الثلثية 0) — لا يستجيب محرك الأقراص الثابتة للروامر الصادرة من الكمبيوتر. قم بليقاف تشغيل الكمبيوتر، وإزالة القرص الصلب (راجع Service Manual على موقع (راجع Service Manual)، وقم بتمهيد الكمبيوتر من الوسائط. ثم قم بليقاف تشغيل الكمبيوتر وأحد تركيب محرك الأقراص الثابتة ثم أعد تشغيل الكمبيوتر. إذا استمرت المشكلة في الظهور، جرّب محركا تخر. قم بلجراء اختبارات محرك الأقراص الثابتة في العلهور، جرّب محركا آخر. قم بلجراء اختبارات محرك الأقراص الثابتة في الطهور، جرّب محركا آخر. قم بلجراء اختبارات محرك الأقراص الثابتة في العلهور، حرّب محركا آخر. قم بلجراء اختبارات محرك الأقراص الثابتة في الطهور، حرّب محركا آخر. قم بلجراء اختبارات محرك الأقراص الثابتة في الطهورة كريس محركا آخر. قم بلجراء محرك الأقراص الثابتة في الطهرا المورة علما محرك الأقراص الثابتة في الطول العام المورة مركان المحالي التبارة في العام المورة مرتباري المحرك الأقراص الثابتة في الطهرا مريس محركا أخر. قم بلجراء حمرة القراص الثابتة في الطهرا مريس محركا أخر. قم بلجراء حرك الأقراص الثابتة في الطهرا المورة عربة محركا أخراف الثابتة في الطهرا مريس محركا أخر. قم بلجراء حرك الأقراص الثابتة في الطهرا المورة حربة محركا أخر. قم بلجراء محرك الأقراص الثابتة في العام الثابتة في العام الثابتة في الطور العال الثابتة في العام الثابتة في العام الثابتة في العام الفي الغابة في العام الثابتة في محمد محمد علها.

لخلل في محرك الأقراص الثابتة) — لا يستجيب محرك الأقراص الثابتة للأوامر الصادرة من الكمبيوتر. قم بايقاف تشغيل الكمبيوتر، وإزالة القرص الصلب (راجع service Manual) وقم بتمهيد الكمبيوتر من الوسائط. ثم قم بايقاف تشغيل الكمبيوتر وأعد تركيب محرك الأقراص الثابتة ثم أعد تشغيل الكمبيوتر. إذا استمرت المشكلة في الظهور، جرّب محركا آخر. قم بإجراء اختبارات محرك الأقراص الثابتة في العا Diagnostics (أدوات العال التشخيصية) (انظر "Dell

لفشل في Hard-DISK DRIVE READ FAILURE (فشل في قراءة محرك الأقراص الثابتة) — قد يكون محرك الأقراص الثابتة (راجع support.dell.com على موقع service Manual) (راجع support.dell.com على موقع service Manual) وقم بتمهيد الكمبيوتر باستخدام الوسائط. ثم قم بايقاف تشغيل الكمبيوتر وأعد تركيب محرك الأقراص الثابتة ثم أعد تشغيل الكمبيوتر. إذا استمرت المشكلة في الظهور، جرب محرك آخر. قم بإجراء اختبارات محرك الأقراص الثابتة في Dell Diagnostics في (أدوات القرات القرات محرك الخر. قم محرك الحرات الكمبيوتر. إذا استمرت المشكلة في الظهور، جرب محرك آخر. قم رادوات القارات محرك الأقراص الثابتة في 2000 (أدوات الحال المقرعات) (انظر "Dell Diagnostics" في محرك الكمبيوتر. إذا مستخوصية) (انظر "Action الكمبيوتر. والعال التشخيصية) (انظر "Service Manual) في محرك المقرعات الثابتة في 2000 (أدوات الحال المعركة).

INSERT BOOTABLE MEDIA (أدخل وسائط قابلة للتمهيد) — يحاول نظام التشغيل بدء التشغيل من قرص لا يمكن بدء التشغيل منه. أدخل وسائط قابلة للتمهيد.

#### INVALID CONFIGURATION INFORMATION-PLEASE RUN SYSTEM

(معلومات تهيئة غير صالحة – يرجى تشغيل برنامج إعداد النظام) – معلومات تهيئة النظام لا تطابق معلومات تهيئة الأجهزة. غالبًا ما تظهر هذه الرسالة بعد تركيب وحدة ذاكرة. قم بتصحيح الخيارات المناسبة في برنامج إعداد النظام. انظر Service Manual (دليل الخدمة) على موقع الويب support.dell.com

#### KEYBOARD CLOCK LINE FAILURE (فشل في خط ساعة لوحة المفاتيح) — بالنسبة للوحات المفاتيح الخارجية، تحقق من توصيل الكابل. قم بإجراء اختبار Keyboard

تحقق من توضيق الدابن. تم بالجراء المناز Dell Controller (أددة التحكم في لوحة المفاتيح) في Dell Diagnostics (أدوات Dell التشخيصية) (انظر "Dell "Diagnostics" في صفحة 44).

### لخلل KEYBOARD CONTROLLER FAILURE (خلل بوحدة التحكم في لوحة المفاتيح) — بالنسبة للوحات المفاتيح الخارجية، تحقق من توصيل الكابل. أعد تشغيل الكمبيوتر وتجنب ملامسة لوحة المفاتيح أو الماوس أثناء إجراء التمهيد. قم بإجراء اختبار Keyboard Controller (وحدة التحكم في لوحة المفاتيح) في Dell Diagnostics (أدوات Dell التشخيصية) (انظر "Diagnostics

### فشل في Keyboard data line failure

خط بيانات لوحة المفاتيح) — بالنسبة للوحات المفاتيح الخارجية، تحقق من توصيل الكابل. قم بإجراء اختبار Keyboard Controller (وحدة التحكم في لوحة المفاتيح) في Dell Diagnostics (أدوات Dell التشخيصية) (انظر "Dell Diagnostics" في صفحة 44).

#### فشل) Keyboard Stuck Key Failure

بسبب التصاق مفاتيح لوحة المفاتيح) — بالنسبة للوحات المفاتيح الخارجية أو لوحات المفاتيح الرقمية الخارجية، تم بفحص توصيل الكابلات. أعد تشغيل الكمبيوتر وتجنب ملامسة لوحة المفاتيح أو المفاتيح أثناء إجراء التمهيد. قم بإجراء اختبار Stuck Key (التصاق المفاتيح) في Dell Diagnostics (أدوات Dell) التشخيصية) (انظر "Dell Diagnostics في صفحة 44).

#### MEMORY ADDRESS LINE FAILURE, فشل خط) READ VALUE EXPECTING VALUE

عنوان الذاكرة عند العنوان وقيمة توقع قيمة القراءة) — قد تكون وحدة الذاكرة تالفة أو غير مستقرة في مكانها بشكل صحيح. أعد تركيب وحدات الذاكرة واستبدلها إذا لزم الأمر. انظر Service Manual (دليل الخدمة) على موقع الويب support.dell.com للحصول على مزيد من المعلومات.

#### فطأفى MEMORY ALLOCATION ERROR

تخصيص الذاكرة) — البرنامج الذي تحاول تشغيله يتعارض مع نظام التشغيل أو مع برنامج أخر أو أداة مساعدة أخرى. قم بايقاف تشغيل الكمبيوتر، وانتظر 30 ثانية، ثم أعد تشغيله. حاول تشغيل البرنامج مرة أخرى. إذا استمر ظهور رسالة الخطأ، راجع وثانق البرنامج.

#### MEMORY DATA LINE FAILURE AT ADDRESS, READ VALUE EXPECTING

VALUE (فشل خط بيانات الذاكرة عند العنوان، وقيمة القراءة تنتظر القيمة) — قد تكون وحدة الذاكرة تالفة أو غير مستقرة في مكانها بشكل صحيح. أعد تركيب وحدات الذاكرة واستبدلها إذا لزم الأمر. انظر Service Manual (دليل الخدمة) على موقع الويب support.dell.com للحصول على مزيد من المعلومات.

MEMORY DOUBLE WORD LOGIC FAILURE AT ADDRESS, READ VALUE (فشل منطق كلمات الذاكرة المزدوج عند العنوان وقيمة توقع قيمة القراءة) — قد تكون وحدة الذاكرة تالفة أو غير مستقرة في مكانها بشكل صحيح. أعد تركيب وحدات الذاكرة واستبدلها إذا لزم الأمر. انظر Service Manual (دليل الخدمة) على موقع الويب

#### MEMORY ODD/EVEN LOGIC FAILURE AT ADDRESS, READ VALUE EXPECTING

VALUE (فشل المنطق الفردي/ألمزدوج للذاكرة عند المعذوان وقيمة توقع قيمة القراءة) – قد تكون وحدة الذاكرة تالفة أو غير مستقرة في مكانها بشكل صحيح. أعد تركيب وحدات الذاكرة واستبدلها إذا لزم الأمر. انظر Service Manual (دليل الخدمة) على موقع الويب support.dell.com للحصول على مزيد من المعلومات.

#### MEMORY WRITE/READ FAILURE AT ADDRESS, READ VALUE EXPECTING

VALUE (فشل قراءة/كتابة الذاكرة عند العنوان وقيمة القراءة تنتظر القيمة) — قد تكون وحدة الذاكرة تالفة أو غير مستقرة في مكانها بشكل صحيح. أعد تركيب وحدات الذاكرة واستبدلها إذا لزم الأمر. انظر Service Manual (دليل الخدمة) على موقع الويب support.dell.com للحصول على مزيد من المعلومات.

#### No Boot Device available (لا يوجد جهاز تمهيد متاحًا) — لم يتمكن الكمبيوتر من العثور على محرك الأقراص الثابتة. إذا كان محرك الأقراص الثابتة هو جهاز التمهيد الخاص بك، فتأكد من تركيب المحرك واستقراره في مكانه بشكل صحيح وتقسيمه كجهاز تمهيد.

#### NO BOOT SECTOR ON HARD DRIVE

(لا يوجد قطاع تمهيد على محرك الأقراص الثابتة) – ربما يكون نظام التشغيل تالقا. اتصل بشركة Dell (انظر "الاتصال بشركة Dell" في صفحة 71).

كم وجود توقف (عدر المزاتي NO TIMER TICK INTERRUPT (عدم وجود توقف لمؤشر المؤقت) — ربما يوجد قصور في إحدى الشرائح المثبتة على لوحة النظام. قم بإجراء اختبارات System Set (إعداد النظام) في System Set (أدوات Dell Diagnostics (انظر "Sell Diagnostics" في صفحة 44).

#### NOT ENOUGH MEMORY OR RESOURCES. EXIT SOME PROGRAMS AND TRY AGAIN

(لا توجد ذاكرة أو موارد أخرى. قم بإنهاء بعض البر امج و المحاولة مرة أخرى) — لقد قمت بتشغيل عدة برامج في أن واحد. عليك بإغلاق جميع الإطارات وفتح البرنامج الذي تر غب في استخدامه فقط.

OPERATING SYSTEM NOT FOUND (لم يتم العثور على نظام التشغيل) — أعد تركيب محرك الأقراص الثابتة (انظر Service Manual (دليل الخدمة) على موقع الويب (support.dell.com). إذا استمرت المشكلة اتصل بشركة Dell (راجع "الاتصال بشركة اDell" في صفحة 71).

#### مجموع OPTIONAL ROM BAD CHECKSUM

اختباري غير صحيح لذاكرة ROM (القراءة فقط) الاختيارية) — حدث عطل بذاكرة ROM (القراءة فقط) الاختيارية. اتصل بشركة Dell (انظر "الاتصال بشركة Dell" في صفحة 71).

### A REQUIRED .DLL FILE WAS NOT

FOUND (لم يتم العثور على ملف DLL مطلوب) — فقد البرنامج الذي تحاول فتحه أحد الملفات الضرورية. قم بازالة البرنامج ثم إعادة تثبيته.

1 انقر فوق الزر Start (ابدأ) في نظام التشغيل Windows 1 (لوحة التحكم) → Control Panel → (Southange Control Panel)

Programs and  $\leftarrow$  (البرامج) Programs (البرامج والميزات). Features

- 2 حدد البرنامج الذي تريد إزالته.
- 3 انقر فوق Uninstall (إزالة التثبيت).
- 4 انظر وثائق المنتج الخاصة بإرشادات التثبيت وأعد تثبيت البرنامج.

## SECTOR NOT FOUND (لم يتم العثور على

القطاع) – تعذر على نظام التشغيل تحديد موقع قطاع على القرص الصلب. وقد يكون لديك قطاع به خلل أو نظام FAT تالف على القرص الصلب. قم بتشغيل الأداة المساعدة لفحص الأخطاء من

Windows لفحص بنية الملف الموجود على محرك الأقراص الثابيتة. انظر Windows Help and Support (التعليمات و الدعم بنظام Windows Help and Support (التعليمات و الدعم بنظام Windows) للحصول على الإرشادات (انقر فوق Start (ابدأ) → Help and Support (التعليمات و الدعم)). إذا كان هناك عدد كبير من القطاعات المعيبة، فقم بإنشاء نسخة احتياطية من البيانات (إن أمكن ذلك)، ثم أعد تهيئة محرك الأقر اص الثابيتة.

SEEK ERROR (خطأ في البحث) — يتعذر على نظام التشغيل العثور على مسار محدد على محرك الأقراص الثابتة.

SHUTDOWN FAILURE (فشل في إيقاف التشغيل) – ربما يوجد قصور في إحدى الشرائح المثبتة على لوحة النظام. قم بإجراء اختبارات System Set (إعداد النظام) في Dell Diagnostics (أدوات Dell التشخيصية) (انظر " Dell "Diagnostics" في صفحة 44).

TIME-OF-DAY CLOCK LOST POWER (فقد الطاقة في ساعة تحديد الوقت) – إعدادات تهيئة النظام استمرت المشكلة، حاول استعادة البيانات عن طريق الدخول إلى برنامج إعداد النظام، ثم الخروج من البرنامج في الحال (انظر Manual Service على الموقع support.dell.com). إذا عادت الرسالة إلى الظهور مرة أخرى، فاتصل بشركة اDell (انظر "الاتصال بشركة Dell" في صفحة 71).

توقف) TIME-OF-DAY CLOCK STOPPED

ساعة تحديد الوقت) — البطارية الخلوية المصغرة التي تدعم إعدادات تهينة النظام قد تحتاج لاستبدالها. قم بتوصيل الكمبيوتر بمأخذ تيار كهربي لشحن البطارية. إذا استمرت المشكلة اتصل بشركة Dell (راجع "الاتصال بشركة Dell" في صفحة 71).

TIME-OF-DAY NOT SET-PLEASE RUN لم يتم ضبط الوقت، الرجاء تشغيل برنامج إعداد النظام) — لا يتوافق الوقت أو التاريخ المخزن في برنامج إعداد النظام مع ساعة النظام.

قم بتصحيح الإعدادات الخاصة بخيار ات Date (التاريخ) و Time قم بتصحيح الإعدادات الخاصة بخيار ات Date (التاريخ) و Service (الوقت). انظر Service Manual (دليل الخدمة) على موقع الويب support.dell.com للحصول على مزيد من المعلومات.

timer CHIP COUNTER 2 FAILED (فشل عداد شريحة المؤقت 2) — ربما يوجد قصور في إحدى الشرائح المثبتة على لوحة النظام. قم بإجراء اختبارات System Set (إعداد النظام) في Dell Diagnostics (أدوات Dell التشخيصية) (انظر "Dell Diagnostics" في صفحة 44).

UNEXPECTED INTERRUPT IN

PROTECTED MODE (حدثت مقاطعة غير متوقعة في الوضع المحمي) — قد يكون هناك قصور بوحدة التحكم في لوحة المفاتيح، أو ربما توجد وحدة ذاكرة غير مستقرة في مكانها. قم بإجراء اختبارات System Memory (ذاكرة النظام) واختبار

Keyboard Controller (وحدة التحكم في لوحة المفاتيح) في Dell Diagnostics (أدوات Dell التشخيصية) (انظر " Dell Diagnostics" في صفحة 44).

X:\ IS NOT ACCESSIBLE. THE DEVICE IS (يتعذر الوصول إلى X:\. الجهاز غير جاهز) — أدخل قرصًا في محرك الأقراص وأعد المحاولة.

WARNING: BATTERY IS CRITICALLY (تحذير: مستوى شحن البطارية منخفض للغاية) — أوشك شحن البطارية على النفاد. استبدل البطارية أو قم بتوصيل الكمبيوتر بمأخذ تيار كهربي; أو قم بتتشيط وضع الإسبات أو إيقاف تشغيل الكمبيوتر.

### رسائل النظام

ملاحظة: إذا لم تكن الرسالة التي ظهرت أمامك مدرجة في الجدول، فانظر إلى المراجع الخاصة بنظام التشغيل أو البرنامج الذي كان قيد التشغيل عند ظهور الرسالة.

ALERT! PREVIOUS ATTEMPTS AT BOOTING THIS SYSTEM HAVE FAILED AT CHECKPOINT [NNN]. FOR HELP IN RESOLVING THIS PROBLEM, PLEASE NOTE THIS CHECKPOINT AND CONTACT

لفشلت محاولات محاولات المحاولات محاولات محاولات محاولات محاولات معاولات معاولات معاولات معاولات معاولات معاد نقطة المراجعة [NNNN]. للمساعدة على حل هذه المشكلة، الرجاء ملاحظة نقطة المراجعة هذه والاتصال بقسم الدعم الفني التابه لشركة (DELL) — فشل الكمبيوتر في استكمال إجراءات بدء التشغيل ثلاث مرات متتالية بسبب نفس الخطأ (انظر "الاتصال بشركة اDel" في صفحة 71 للحصول على المساعدة).

خطأ في المجموع (خطأ في المجموع (خطأ في المجموع الاختباري لـ CMOS CHECKSUM ERROR (خطأ في المختباري لحقات الحقيقي RTC. تم النخاض مستوى شحن بطارية ساعة الوقت الحقيقي RTC. تم باستبدال البطارية. انظر Service Manual (دليل الخدمة) على موقع الويب support.dell.com أو انظر "الاتصال بشركة الحال في المساعدة.

CPU FAN FAILURE (خلل في مروحة وحدة المعالجة المركزية) — خلل في مروحة المعالج. قم باستبدال مروحة المعالج. انظر Service Manual (دليل الخدمة) على موقع الويب support.dell.com.

ظلام في محرك HARD-DISK DRIVE FAILURE (خلل في محرك الأقراص الثابتة) — حدث خلل محتمل في محرك الأقراص الثابتة أثناء إجراء الاختبار الذاتي لبدء التشغيل (POST) على محرك الأقراص الثابتة. قم بفحص الكابلات أو تبديل الأقراص الثابتة أو انظر "الاتصال بشركة اDell" في صفحة 71 للحصول على المساعدة.

HARD-DISK DRIVE READ FAILURE (فشل في قراءة محرك الأقراص الثابتة) – حدث خلل محتمل في محرك الأقراص الثابتة أثناء اختبار بدء تشغيل محرك الأقراص الثابتة (انظر "الاتصال بشركة Dell" في صفحة 71 للحصول على المساعدة).

KEYBOARD FAILURE (خلل في لوحة المفاتيح) — حدث خلل في لوحة المفاتيح أو أن كابل لوحة المفاتيح غير مثبت بإحكام.

NO BOOT DEVICE AVAILABLE (لا يوجد جهاز تمهيد متاحًا) — لا يوجد قسم قابل للتمهيد على محرك الأقر اص الثابتة أو أن كابل محرك الأقر اص الثابتة غير مثبت بإحكام أو لا يوجد جهاز قابل للتمهيد.

 إذا كان محرك الأقراص الثابتة هو جهاز التمهيد المستخدم، فتأكد من توصيل الكابلات وتركيب محرك الأقراص بشكل صحيح وتقسيمه كجهاز تمهيد.

 ادخل إلى إعداد النظام وتأكد من صحة معلومات تسلسل التمهيد، انظر Service Manual (دليل الخدمة) على موقع الويب support.dell.com).

كم وجود توقف NO TIMER TICK INTERRUPT لمؤشر المؤقت) — ربما يوجد قصور في إحدى الشرائح المثبتة على لوحة النظام، أو هناك خلل في لوحة النظام (انظر "الاتصال بشركة Dell" في صفحة 71 للحصول على المساعدة).

USB OVER CURRENT ERROR (خطأ زيادة شدة التيار بجهاز USB) — افصل جهاز USB. استخدم مصدر طاقة خارجيًا لجهاز USB.

NOTICE – HARD DRIVE SELF MONITORING SYSTEM HAS REPORTED THAT A PARAMETER HAS EXCEEDED ITS NORMAL OPERATING RANGE. DELL RECOMMENDS THAT YOU BACK UP YOUR DATA REGULARLY. A PARAMETER OUT OF RANGE MAY OR MAY NOT INDICATE A POTENTIAL HARD (إشعار - قام نظام المراقبة الذاتية في القرص الصلب باكتشاف معامل قد تجاوز معدل التشغيل الطبيعي. تنصح شركة DELL بأن تقوم بعمل نسخة احتياطية ليياناتك بشكل منتظم. إشعار - أوضح نظام المراقبة الذاتية

لمحرك الأقراص الثابتة أن إحدى المعلمات قد تجاوزت معدل التشغيل الطبيعي لها. توصى DELL بإنشاء نسخ احتياطية من بياناتك بشكل منتظم فقد تشير المعلمة التي تتجاوز نطاق تشغيلها أو لا تشير إلى وجود مشكلة محتملة في محرك الأقراص الثابتة) - خطأ S.M.A.R.T، قد يكون هناك خلل بمحرك الأقراص الثابتة.

#### استكشاف أخطاء البرامج والأجهزة وإصلاحها

إذا لم يتم اكتشاف أحد الأجهزة أثناء إعداد نظام التشغيل أو إذا تم اكتشافه لكن تمت تهيئته بشكل غير صحيح، فيمكنك استخدام HardwareTroubleshooter (أداة استكشاف أخطاء الأجهزة وإصلاحها) لحل مشكلة عدم التو افق.

لبدء تشغيل أداة استكشاف أخطاء الأجهزة وإصلاحها:

- 1 انقر فوق الزر Start (ابدأ) 6 في النظام Windows Vista، ثم انقر فوق Help and Support (التعليمات و الدعم).
  - اكتب hardware troubleshooter (أداة 2 استكشاف أخطاء الأجهزة وإصلاحها) في حقل البحث واضغط على المفتاح <Enter> لبدء البحث.
- في نتائج البحث، حدد الخيار الذي يقدم أفضل وصف 3 للمشكلة واتبع باقي خطوات استكشاف الأخطاء وإصلاحها.

### **Dell Diagnostics**

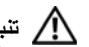

المعناية: قبل أن تبدأ العمل بداخل الكمبيوتر، يرجى قراءة معلومات الأمان الواردة مع جهاز الكمبيوتر. لمزيد من المعلومات حول أفضل ممارسات الأمان، انظر صفحة التوافق مع اللوائح على .www.dell.com/regulatory\_compliance

### متى ينبغى استخدام Dell Diagnostics (أدوات Dell التشخيصية)

إذا واجهت أية مشكلة في الكمبيوتر، فعليك بإجراء الفحوصات الموضحة في Lockups and Software Problems (مشكلات عدم الاستجابة والبرامج) (انظر "مشكلات البرامج وعدم الاستجابة" في صفحة 49) وقم بتشغيل Dell Diagnostics (أدوات Dell التشخيصية) قبل الاتصال بشركة Dell للحصول على المساعدة الفنية

يوصى بطباعة هذه الإجراءات قبل الشروع في الفحص.

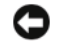

Dell Diagnostics اشعار: تعمل Dell Oiagnostics (أدوات التشخيصية) على أجهزة كمبيوتر Dell فقط.

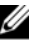

Drivers and Utilities ملاحظة: تعتبر وسائط (بر امج التشغيل و الأدوات المساعدة) اختيارية وقد لا يتم شحنها مع جهاز الكمبيوتر الخاص بك.

انظر Service Manual (دليل الخدمة) على موقع الويب support.dell.com لعرض معلومات تهيئة الكمبيوتر الخاص بك والتأكد من ظهور الجهاز الذي ترغب في اختباره في برنامج اعداد النظام وضمان نشاطه كذلك

يمكنك تشغيل Dell Diagnostics (أدوات العالم التشخيصية) من محرك الأقراص الثابتة أو من وسائط Drivers and Utilities (بر امج التشغيل و الأدو ات المساعدة) من Dell.

### بدء تشغيل Dell Diagnostics من محرك الأقراص الثابتة

U ملاحظة: إذا تعذر على الكمبيوتر عرض صورة الشاشة، فانظر "الاتصال بشركة Dell" في صفحة 71.

- تأكد من توصيل الكمبيوتر بمأخذ تيار كهربي يعمل بكفاءة. 1
  - قم بتشغيل (أو إعادة تشغيل) الكمبيو تر 2
- عند ظهور شعار ™DELL، اضغط على <F12> على 3 الفور. حدد Diagnostics (تشخيص) من القائمة "ابدأ"، ثم اضغط على المفتاح <Enter>.

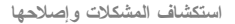

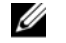

ملاحظة: إذا استمر الانتظار لفترة طويلة لحين ظهور شعار نظام التشغيل، فتابع الانتظار حتى ترى سطح مكتب "Microsoft ®Windows، ثم أو قف تشغبل الكميبو تر وإعادة المحاولة

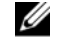

ملاحظة: إذا ظهرت رسالة تفيدك يتعذر العثور على قسم أداة التشخيص، فقم بتشغيل Dell Diagnostics من وسائط Drivers and Utilities (برامج التشغيل والأدوات المساعدة).

4 اضغط على أي مفتاح لبدء Dell Diagnostics من قسم أداة التشخيص المساعدة على محرك الأقراص الثابتة واتبع الإرشادات التي تظهر على الشاشة.

# تشغيل Dell Diagnostics من وسائط Dell Diagnostics (برامج التشغيل والأدوات المساعدة)

- أدخل وسائط Drivers and Utilities (برامج التشغيل والأدوات المساعدة).
- 2 أوقف تشغيل الكمبيوتر ثم أعد تشغيله. عند ظهور شعار DELL، اضغط على المفتاح <F12> على الفور.
- ملاحظة: إذا استمر الانتظار لفترة طويلة لحين ظهور شعار نظام التشغيل، فتابع الانتظار حتى ترى سطح مكتب <sup>®</sup>Microsoft Windows، وبعد ذلك أوقف تشغيل الكمبيوتر وأعد المحاولة.
- ملاحظة: نقوم الخطوات التالية بتغيير تتابع التمهيد لمرة واحدة فقط. وفي المرة التالية لبدء التشغيل، يتم بدء تشغيل الكمبيوتر تبعاً للأجهزة المحددة في برنامج إعداد النظام.
  - 3 عند ظهور قائمة جهاز التمهيد، قم بتمييز CD/DVD/CD-RW واضغط على <enter>.
- 4 حدد الخيار Boot from CD-ROM (التمهيد من محرك الأقر اص المضغوطة) من القائمة التي تظهر واضغط على المفتاح

- 5 اكتب الرقم 1 لبدء تشغيل قائمة القرص المضغوط واضغط على المفتاح <enter> للمتابعة.
  - 6 اختر Run the 32 Bit Dell Diagnostics) من القائمة (تشغيل 32 Bit Dell Diagnostics) من القائمة المرقمة. في حالة ظهور عدة إصدارات في القائمة، اختر الإصدار المناسب للكمبيوتر الخاص بك.
- 7 عندما تظهر Main Menu (القائمة الرئيسية) لبرنامج Diagnostics Dell، حدد الاختبار الذي تريد تشغيله واتبع الإرشادات التي تظهر على الشاشة.

### تلميحات استكشاف الأخطاء وإصلاحها

اتبع النصائح التالية عند استكشاف مشكلات الكمبيوتر وإصلاحها:

- إذا كنت قد قمت بإضافة جزء أو إز الته قبل ظهور المشكلة، فقم بمراجعة إجراءات التركيب وتأكد من تركيب هذا الجزء بشكل صحيح (انظر Service Manual (دليل الخدمة) على موقع الويب support.dell.com).
- إذا لم يعمل أحد الأجهزة، فتأكد من توصيله بشكل صحيح.
- في حالة ظهور رسالة خطأ على الثناشة، قم بتدوين الرسالة على نحو دقيق. قد تساعد هذه الرسالة مسئولي الدعم على تشخيص المشكلة (المشكلات) وإصلاحها.
- في حالة ظهور رسالة خطأ في أحد البرامج، راجع وثائق ذلك البرنامج.

ملاحظة: تمت كتابة الإجراءات المذكورة في هذا المستند للعرض الافتراضي في Windows، لذلك قد لا تنطبق إذا قمت بضبط كمبيوتر Dell على عرض Windows Windows) Classic الكلاسيكي).

#### مشكلات الطاقة

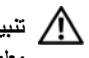

تنبيه: قبل أن تبدأ العمل بداخل الكمبيوتر، يرجى قراءة معلومات الأمان الواردة مع جهاز الكمبيوتر. لمزيد من المعلومات حول أفضل ممارسات الأمان، انظر صفحة التوافق مع اللوائح على .www.dell.com/regulatory\_compliance

إذا كان مصباح الطاقة مطفأ — الكمبيوتر في وضع إيقاف التشغيل أو لا يتلقى طاقة.

- أعد تثبيت كابل الطاقة في موصل الطاقة الموجود في الجانب الخلفي من الكمبيوتر والمأخذ الكهربائي.
- تجاوز شرائح الطاقة وكابلات التمديد وغيرها من أجهزة ٠ حماية الطاقة للتحقق من أن الكمبيوتر يبدأ التشغيل بشكل صحيح.
- تأكد من توصيل أي شرائح طاقة مستخدمة بمأخذ كهربائي • وفي وضع التشغيل.
- تأكد من عمل مأخذ التيار الكهربي وذلك باختباره مع جهاز • آخر، على سبيل المثال أحد المصابيح.
- تأكد من أن كابل الطاقة الرئيسي وكابل اللوحة الأمامية • متصلان بلوحة النظام بشكل محكم (انظر دليل الخدمة على موقع support.dell.com).

إذا كان مصباح الطاقة يضيء باللون الأزرق والكمبيوتر لا يستجيب —

تأكد من توصيل الشاشة ومن تشغيلها.

**إذا كان مصباح الطاقة يومض باللون الأزرق —** الكمبيوتر في وضع الانتظار. اضغط على أي مفتاح في لوحة المفاتيح، أو اضغط على زر الطاقة لاستنناف التشغيل العادي.

إذا كان مصباح الطاقة يومض باللون الكهرماني — يتلقى الكمبيوتر تياراً كهربائيا، قد يكون هناك خلل في أحد الأجهزة أو قد لا يكون مثبتا بشكل صحيح.

- قم بإزالة كل وحدات الذاكرة ثم إعادة تثبيتها (راجع دليل الخدمة على موقع support.dell.com).
- قم بإزالة أية بطاقات تمديد، بما في ذلك بطاقات الرسومات وإعادة تثبيتها (راجع *نليل الخدمة* على موقع (support.dell.com).

إذا كان مصباح الطافة يضيء بلون كهرماني ثابت — توجد مشكلة في الطاقة، قد يكون هناك خلل في أحد الأجهزة أو قد لا يكون مثبتا بشكل صحيح.

 تأكد من أن كابل طاقة المعالج متصل بإحكام بموصل طاقة لوحة النظام (راجع *نليل الخدمة* على موقع (support.dell.com).

 تأكد من أن كابل الطاقة الرئيسي وكابل اللوحة الأمامية متصلان بلوحة النظام بشكل محكم (انظر دليل الخدمة على موقع support.dell.com).

إ**زالة التداخل —** تتمثل بعض الأسباب المحتملة للتداخل في:

- كابلات تمديد الطاقة ولوحة المفاتيح والماوس
- اتصال العديد من الأجهزة المتصلة بنفس شريحة الطاقة
- اتصال العديد من شرائح الطاقة بنفس المأخذ الكهربائي

### مشاكل الذاكرة

ک تنبیه: قبل أن تبدأ العمل بداخل الكمبیوتر، یرجی قراءة معلومات الأمان الواردة مع جهاز الكمبیوتر. لمزید من المعلومات حول أفضل ممارسات الأمان، انظر صفحة التوافق مع اللوانح علی www.dell.com/regulatory compliance

> إذا تلقيت رسالة تشير إلى عدم وجود مساحة كافية بالذاكرة —

 قم بحفظ أية ملفات مفتوحة وإغلاقها وإنهاء أية برامج مفتوحة لا تستخدمها، وذلك لترى هل عالج هذا الإجراء المشكلة أم لا.

- انظر وثائق البرنامج لمعرفة الحد الأدنى من متطلبات الذاكرة. إذا لزم الأمر، قم بتثبيت ذاكرة إضافية (راجع دليل الخدمة على موقع support.dell.com).
- قم بإعادة تركيب وحدات الذاكرة (راجع دليل الخدمة على ٠ موقع support.dell.com) لضمان اتصال الكمبيوتر بالذاكرة بنجاح.
  - تشغيل Dell Diagnostics (انظر Diagnostics" في صفحة 44).
    - إذا واجهت أى مشاكل أخرى بالذاكرة \_
- قم بإعادة تركيب وحدات الذاكرة (راجع دليل الخدمة على موقع support.dell.com) لضمان اتصال الكمبيوتر بالذاكرة بنجاح.
- تأكد من إتباع إرشادات تثبيت الذاكرة (راجع دليل الخدمة على العنوان support.dell.com).
- تأكد من أن الذاكرة التي تستخدمها مدعومة من الكمبيوتر الخاص بك. لمزيد من المعلومات حول نوع الذاكرة المدعومة من الكمبيوتر، انظر "الذاكرة" في صفحة 22.
  - تشغيل Dell Diagnostics (انظر "Dell Diagnostics" في صفحة 44).

# مشكلات البرامج وعدم الاستجابة

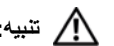

🔨 تنبيه: قبل أن تبدأ العمل بداخل الكمبيوتر، يرجى قراءة معلومات الأمان الواردة مع جهاز الكمبيوتر. لمزيد من المعلومات حول أفضل ممارسات الأمان، انظر صفحة التوافق مع اللوائح على .www.dell.com/regulatory\_compliance

تعذر بدء تشغيل الكمبيوتر

تأكد من اتصال كابل الطاقة بالكمبيوتر وبمأخذ التيار الكهريائي بإحكام

#### توقف الكمبيوتر عن الاستجابة

اشعار: قد تفقد البيانات إذا لم تتمكن من إيقاف تشغيل نظام التشغبل.

أوقف تشغيل الكمبيوتر — إذا لم تتمكن من الحصول على استجابة بالضغط على مفتاح في لوحة المفاتيح أو تحريك الماوس، فاضغط مع الاستمرار على زر التشغيل من 8 إلى 10 ثوان على الأقل (حتى يتوقف الكمبيوتر عن العمل)، ثم قم بإعادة تشغيل الكمبيو تر

### توقف أحد البرامج عن الاستجابة

#### قم بإنهاء البرنامج -

- 1 اضغط على <Ctrl><Shift><Esc> في نفس الوقت للوصول إلى Task Manager (إدارة المهام) وانقر فوق علامة تبويب Applications (تطبيقات).
- انقر لتحديد البرنامج الذي لم يعد يستجيب وانقر فوق End 2 Task (إنهاء المهمة).

### تعطل أحد البرامج بشكل متكرر

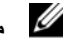

ملاحظة: تشتمل معظم البرامج على إرشادات للتثبيت في الوثائق الخاصة بها أو الوسائط (CD أو DVD).

تحقق من وثائق البرنامج — إذا لزم الأمر، قم بإلغاء تثبيت البر نامج وإعادة تثبيته مرة أخرى.

### يتم تصميم أي برنامج ليتوافق مع نظام تشغيل Microsoft<sup>®</sup> Windows<sup>®</sup> سابق

#### تشغيل PROGRAM COMPATIBILITY WIZARD (معالج تو افق البر امج) يقوم Program Compatibility Wizard (معالج توافق البرامج) بتهيئة البرنامج بحيث يتم تشغيله في بيئة مشابهة لبيئات أنظمة التشغيل الأخرى بخلاف Windows Vista.

1 انقر فوق Start (ابدأ) Control Panel ← 👩

Use  $\leftarrow$  (البرامج) **Programs**  $\leftarrow$  (البرامج) older program with this version of an Windows (استخدام برنامج أقدم مع هذا الإصدار من نظام التشغيل Windows).

- في شاشة الترحيب انقر فوق Next (التالي). 2
  - اتبع الإرشادات التي تظهر على الشاشة. 3

### تظهر شاشة زرقاء ثابتة

أوقف تشغيل الكمبيوتر — إذا لم تتمكن من الحصول على استجابة بالضغط على مفتاح في لوحة المفاتيح أو تحريك الماوس، فاضغط مع الاستمرار على زر التشغيل من 8 إلى 10 ثوان على الأقل (حتى يتوقف الكمبيوتر عن العمل)، ثم قم بإعادة تشغيل الكميبو تر

### مشكلات أخرى في البرامج

### راجع وثائق المنتج أو اتصل بالجهة المصنعة للبرامج للحصول على معلومات استكشاف الأخطاء وإصلاحها —

- تأكد من توافق البرنامج مع نظام التشغيل المثبت على الكمبيوتر الخاص بك.
- تأكد من إيفاء الكمبيوتر الخاص بك بالحد الأدنى من متطلبات الأجهزة اللازمة لتشغيل البرنامج انظر وثائق البرنامج للحصول على المعلومات.
  - تأكد من أن تثبيت البر نامج وتهيئته بشكل صحيح.
- تحقق من عدم تعارض برامج تشغيل الأجهزة مع البرنامج.
- إذا لزم الأمر ، قم بإلغاء تثبيت البرنامج وإعادة تثبيته مرة أخرى.

### قم بإنشاء نسخة احتياطية من الملفات على الفور

- استخدم برنامجا للكشف عن الفيروسات لفحص القرص الصلب أو الأقراص المرنة أو الأقراص المضغوطة أو أقراص DVD.
- حفظ وإغلاق أية ملفات أو برامج مفتوحة وإيقاف تشغيل الكمبيوتر من قائمة Start (ابدأ).

# خدمة التحديث الفني من Dell

تقدم "خدمة التحديث الفني من Dell" إشعار ا مسبقا بالبريد الإلكتروني حول تحديثات البرامج والأجهزة للكمبيوتر لديك. و هذه الخدمة مجانية ويمكنك تخصيصها بالنسبة للمحتويات والتنسيق و عدد مرات استلام الإشعارات.

للتسجيل في "خدمة التحديث الفني من Dell"؛ تفضل بزيارة الموقع support.dell.com/technicalupdate.

# Dell Support Center (مركز الدعم التابع لشركة Dell)

يساعدك Dell Support Center (مركز الدعم التابع لشركة Dell) في الحصول على معلومات الخدمة والدعم والمعلومات الخاصة بالنظام التي تحتاج. للحصول على المزيد من المعلومات حول Dell الذي تمتاج. للحصول على المزيد من المعلومات مول Dell Support Center (مركز الدعم التابع لشركة Dell) وأدوات الدعم المتاحة، انقر فوق علامة التبويب Services (الخدمات) في support.dell.com.

انقر فوق الرمز على شريط 🚧 المهام لتشغيل التطبيق. توفر الصفحة الرئيسية ارتباطات للوصول إلى:

Troubleshooting) (التعليمات الذاتية) (Self Help (الأمان) (استكشاف الأخطاء وإصلاحها) و Security (الأمان)

- و System Performance (أداء النظام) و Network/Internet (الشبكة/الإنترنت) و Backup/Recovery (نسخة احتياطية/الاسترداد و Windows Vista)
  - Alerts (التنبيهات) (تنبيهات الدعم الفني الخاصة بالكمبيوتر)
- (Dell (مساعدة من Assistance from Dell
   Technical Support with DellConnect™)
   (الدعم الفني باستغدام ™DellConnect) و (DellConnect)
   (الدعم الفعراج) وDellConnect
   (التدريب والبرامج التعليمية) وHow-To Help with
   (التدريب والبرامج التعليمية) وDell on Call
   (Dell on Call (كيفية الحصول على التعليمات من خلال
   المساعدة الفورية من Dell و Concet
   (الخم من المحمول على التعليمية) (Dell on Call
- About Your System (حول النظام الخاص بك)
   System Documentation) (وثانق النظام)
   و Warranty Information (معلومات الضمان)
   و System Information (معلومات النظام)
   و Upgrades & Accessories (الترقيات والملحقات))

يعرض الجزء العلوي من الصفحة الرئيسية لـ Dell Suppor (مركز الدعم التابع لشركة Dell) رقم موديل النظام بالإضافة إلى رمز الخدمة وكود الخدمة السريعة. للحصول على المزيد من المعلومات حول Dell Support Dell Support (مركز الدعم التابع لشركة Dell)، انظر Dell Ocenter (مركز الدعم التابع لشركة Dell)، انظر Dell Technology Guide (التعليمات والدعم بنظام Help and Support (التعليمات والدعم)) وعلى موقع دعم Dell (التعليمات والدعم)) وعلى موقع دعم Dell على (التعليمات والدعم))

# إعادة تثبيت البرامج

# برامج التشغيل

### التعرف على برامج التشغيل

إذا واجهت مشكلة في أي جهاز، فقم بتحديد ما إذا كان برنامج التشغيل هو مصدر المشكلة أم لا، وإذا لزم الأمر، قم بتحديث برنامج التشغيل.

- - 2 انقر فوق Properties (خصائص) → Device ( مدير الأجهزة).
    - U

لاحظة: قد يظهر إطار User Account Control. إذا كنت مسؤول على الكمبيوتر, انقر فوق Continue (متابعة) أو اتصل بالمسؤول لكي تستمر بالإجراء المطلوب.

قم بالتمرير لأسفل في القائمة لرؤية ما إذا كان هناك أي جهاز مميز بعلامة تعجب (دائرة صفراء بها علامة [!]) على رمز الجهاز.

إذا ظهرت علامة تعجب إلى جانب اسم الجهاز ، فقد تحتاج إلى إعادة نتثبيت برنامج التشغيل أو تثبيت برنامج تشغيل جديد (انظر "إعادة نتثبيت برامج التشغيل والأدوات المساعدة" في صفحة 53).

### إعادة تثبيت برامج التشغيل والأدوات المساعدة

اشعار: يوفر كل من موقع دعم Dell على الإنترنت على support.dell.com ووسائط Drivers and وسائط Drivers and (بر امج التشغيل و الأدوات المساعدة)، بر امج تشغيل معتمدة لأجهزة كمبيوتر TDLD. قد لا يعمل جهاز الكمبيوتر الخاص بك بشكل صحيح إذا قمت بتثبيت بر امج تشغيل تم الحصول عليها من مصادر أخرى.

#### العودة إلى الإصدار السابق من برنامج تشغيل الجهاز

- 1 انقر فوق الزر Start (ابدأ) و في النظام Windows (ابدأ) Computer في النظام Computer في النظام Computer (الكمبيوتر).
  - 2 انقر فوق Properties (خصائص) → Device (خصائص) → Manager (مدير الأجهزة).

إعادة تثبيت البرامج

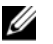

User Account ملاحظة: قد يظهر إطار Control. إذا كنت مسؤول على الكمبيوتر ، انقر Continue (متابعة) أو اتصل بالمسؤول للدخول على مدبر الأجهزة.

- انقر بزر الماوس الأيمن فوق الجهاز الذي تم تثبيت برنامج 3 التشغيل له وانقر فوق Properties (خصائص).
- 4 انقر على علامة التبويب Drivers (برامج التشغيل)→ Roll Back Driver (استعادة برنامج التشغيل).

إذا لم يقم Device Driver Rollback (استعادة بر نامج التشغيل السابق للجهاز) بحل المشكلة، فاستخدم System Restore (استعادة النظام) (انظر "استعادة نظام التشغيل" في صفحة 56) للعودة بالكمبيوتر إلى حالة التشغيل السابقة لتثبيت برنامج التشغيل الجديد

### استخدام وسائط Drivers and Utilities (برامج التشغيل والأدوات المساعدة)

إذا لم يؤدى استخدام Device Driver Rollback (استعادة برنامج التشغيل السابق للجهاز) أو System Restore (استعادة النظام) (انظر "استعادة نظام التشغيل" في صفحة 56) إلى حل المشكلة، فقم بإعادة تثبيت برنامج التشغيل من وسائط Drivers and Utilities (برامج التشغيل والأدوات المساعدة).

1 أثناء عرض سطح مكتب Windows، قم بإدر اج وسائط Drivers and Utilities (بر امج التشغيل و الأدو ات المساعدة).

إذا كانت هذه هي المرة الأولى التي تستخدم فيها وسائط Drivers and Utilities (برامج التشغيل والأدوات المساعدة)، فانتقل إلى 2 الشكل إذا لم تكن المرة الأولى، توجه إلى 5 الشكل.

2 اتبع المطالبات التي تظهر على الشاشة عند بدء تشغيل برنامج تثبيت وسائط Drivers and Utilities (برامج التشغيل والأدوات المساعدة).

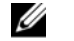

ملاحظة: في معظم الحالات يبدأ بر نامج Drivers and Utilities (بر امج التشغيل و الأدو ات المساعدة) تلقائياً. إذا لم يبدأ التشغيل تلقائياً، فقم بفتح Windows Explorer، وانقر فوق دليل محرك الوسائط لعرض محتويات الوسائط، ثم انقر نقر أ مز دوجاً فوق ملف autorcd.exe.

عند ظهور اطار InstallShield Wizard 3 Complete، قم بإخراج وسائط Complete Utilities (بر امج التشغيل و الأدو ات المساعدة) ثم انقر فوق Finish (إنهاء) لإعادة تشغيل الكمبيوتر.

- 4 أعد إدخال وسائط Drivers and Utilities (بر امج التشغيل والأدوات المساعدة) عند ظهور سطح مكتب Windows.
- 5 عند ظهور الشاشة Welcome Dell System 5 Next (ترحيب بمالك نظام Dell)، انقر فوق (التالي).

ملاحظة: يعرض برنامج Drivers and بعرنامج Utilities (برامج التشغيل والأدوات المساعدة) برامج التشغيل الخاصة بالأجهزة التي ترد مثبتة في الكمبيوتر فقط إذا قمت بتركيب أجهزة إضافية، فقد لا تظهر برامج تشغيل الأجهزة الجديدة. إذا لم تظهر برامج التشغيل هذه، فقم بإنهاء برنامج Drivers برامج التشغيل والأدوات المساعدة). للحصول على معلومات حول برامج التشغيل، انظر الوثانق التي ترد مع الجهاز.

تظهر رسالة تشير إلى اكتشاف وسانط Drivers and Utilities (برامج التشغيل والأدوات المساعدة) لوجود أجهزة في الكمبيوتر.

تظهر برامج التشنيل التي يستخدمها الكمبيوتر تلقائياً في الإطار My Drivers—The ResourceCD has identified these components in your (برامج التشغيل الخاصة بي- تعرف ResourceCD على هذه المكونات في النظام الخاص بك).

6 انقر فوق برنامج التشغيل الذي تريد إعادة تثبيته واتبع الإرشادات التي تظهر على الشاشة.

إذا لم يتم إدراج برنامج تشغيل معين، فهذا يعني أن برنامج التشغيل هذا ليس مطلوبًا من نظام التشغيل لديك.

### إعادة تثبيت برامج التشغيل يدويأ

بعد استخراج ملفات برنامج التشغيل إلى القرص الصلب لديك، كما هو موضح في القسم السابق:

- 1 انقر فوق الزر Start (ابدأ) es في النظام Windows Vista، ثم انقر بالزر الأيمن للماوس على Computer (الكمبيوتر).
  - 2 انقر فوق Properties (خصائص) → Device (مدير الأجهزة).

إعادة تثبيت البرامج

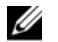

User Account ملاحظة: قد يظهر إطار Control. إذا كنت مسؤو لأعن الكمبيوتر ، انقر فوق Continue (متابعة) أو اتصل بالمسؤول للدخول إلى مدبر الأجهزة.

- انقر نقرأ مزدوجا فوق نوع الجهاز الذي تقوم بتثبيت برنامج 3 التشغيل له (على سبيل المثال، Audio (الصوت) أو Video (الفيديو)).
- انقر نقرأ مزدوجاً فوق اسم الجهاز الذي تريد تثبيت برنامج 4 التشغيل له.
  - انقر علامة التبويب Update Driver ← Driver 5 Browse my computer for driver  $\leftarrow$ software (استعراض الكمبيوتر بحثًا عن برامج التشغيل).
- انقر فوق Browse (استعراض) واستعرض للوصول إلى 6 الموقع الذي سبق وأن نسخت إليه ملفات برنامج التشغيل.
  - عند ظهور اسم برنامج التشغيل المناسب، انقر فوق اسم 7 برنامج التشغيل ← OK (موافق) ← Next (التالي).
    - 8 انقر فوق Finish (إنهاء) وأعد تشغيل الكمبيوتر.

# استعادة نظام التشغيل

بمكنك استعادة نظام التشغيل بالطرق التالية:

- تعيد أداة "استعادة النظام" لـ Microsoft Windows الكمبيوتر إلى حالة تشغيل سابقة دون التأثير على ملفات البيانات. استخدم System Restore (استعادة النظام) كحل أول لاستعادة نظام التشغيل والحفاظ على ملفات البيانات.
- في حالة حصولك على وسائط Operating System (نظام التشغيل) مع الكمبيوتر، يمكنك استخدامها لاستعادة نظام التشغيل. ومع ذلك، يؤدى استخدام وسائط نظام التشغيل أيضاً إلى حذف كافة البيانات الموجودة على محرك القرص الصلب. استخدم الوسائط فقط إذا لم تساعد System Restore (استعادة النظام) في حل مشكلة نظام التشغيل لدبك

### استخدام استعادة نظام التشغيل Microsoft<sup>®</sup> Windows<sup>®</sup>

توفر أنظمة التشغيل Windows خيار استعادة النظام الذي يسمح لك بار جاع جهاز الكميبوتر الخاص بك الى حالة تشغبل مسبقة (دون التأثير على ملفات البيانات) إذا أدى إدخال تغيير ات على الأجهزة أو البرامج أو إعدادات النظام الأخرى إلى ترك الكمبيوتر في حالة تشغيل غير مرغوب فيها. علماً بأنه يمكن الرجوع في أية تغييرات يتم إجرؤها على الكمبيوتر بواسطة هذه الخاصية.

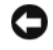

إشعار: قم بعمل نسخ احتياطية من ملفات البيانات الخاصة بك بشكل منتظم. لا تراقب خاصية System Restore (استعادة النظام) ملفات البيانات الخاصة بك ولا تستردها.

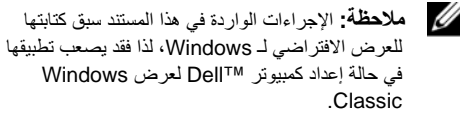

ملاحظة: قم بضبط كمبيوتر MTI على طريقة العرض Windows) Windows Classic کلاسيکي).

#### بدء ميزة System Restore (استعادة النظام)

- 1 انقر فرق Start (ابدأ) 🚱.
- 2 في المربع Start Search (بدء البحث)، اكتب System Restore (استعادة النظام) واضغط على .<Enter>
- ملاحظة: قد يظهر إطار User Account Control. إذا كنت مسئول على الكمبيوتر، انقر Continue (متابعة) أو اتصل بالمسئول للمتابعة إلى الإجراء المطلوب.

3 انقر Next (التالي) واتبع الأوامر المتبقية على الشاشة .

إذا لم تساعد System Restore (استعادة النظام) على حل المشكلة، فيمكنك التراجع عن آخر عملية استعادة للنظام (انظر "التراجع عن آخر استعادة للنظام" في صفحة 57).

### التراجع عن آخر استعادة للنظام

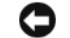

🚺 🛛 إشعار: قبل التراجع عن آخر استعادة للنظام، قم بحفظ وإغلاق جميع الملفات المفتوحة والخروج من أية بر امج مفتوحة. لا تقم بتغيير أو فتح أو حذف أية ملفات أو بر امج حتى تكتمل استعادة النظام

- 1 🛛 انقر Start (ابدأ) 👩 .
- 2 في المربع Start Search (بدء البحث)، اكتب System Restore (استعادة النظام) واضغط على .<Enter>
- 3 القر فوق Undo my last restoration (التراجع عن أخر استعادة) ثم انقر Next (التالي).

#### استخدام وسائط نظام التشغيل

### قبل أن تبدأ

إذا كنت تفكر في إعادة تثبيت نظام التشغيل Windows لتصحيح مشكلة ببر نامج تشغيل تم تثبيته حديثًا، فحاول أو لا استخدام أداة استعادة برنامج) Windows Device Driver Rollback تشغيل الجهاز من Windows). انظر "العودة إلى الإصدار السابق من بر نامج تشغيل الجهاز " في صفحة 53. إذا لم يحل Device Driver Rollback (استعادة برنامج تشغيل الجهاز) المشكلة، فاستخدم System Restore (استعادة النظام) من Microsoft Windows لإعادة نظام التشغيل إلى حالة التشغيل التي كان عليها قبل أن يتم تثبيت برنامج التشغيل الجديد للجهاز. انظر "استخدام استعادة نظام التشغيل "Microsoft" Windows في صفحة 56.

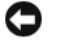

إشعار: قبل القيام بالتثبيت، قم بعمل نسخ احتياطية لجميع ملفات البيانات الموجودة على محرك القرص الصلب الأساسي. للقيام بالتهيئة التقليدية لمحر ك الأقر اص الثابت، سيكون محرك القرص الصلب الأساسي هو أول محرك أقر اص بكتشفه الكميبو تر

لإعادة تثبيت Windows، أنت بحاجة إلى وسائط نظام التشغيل ■ Dell ووسائط Drivers and Utilities (برامج التشغيل) والأدوات المساعدة) من Dell.

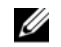

Drivers and Utilities ملاحظة: تحتوى الوسائط (برامج التشغيل والأدوات المساعدة) على برامج التشغيل التي تم تثبيتها أثناء تجميع الكمبيوتر. استخدم وسائط Drivers and Utilities (برامج التشغيل والأدوات المساعدة من Dell) لتحميل أي برامج تشغيل مطلوبة. ووفقاً للمنطقة التي قمت بطلب الكمبيوتر منها أو ما إذا قمت بطلب الوسائط، قد لا يتم إرسال وسائط Drivers and Utilities (بر امج التشغيل و الأدو ات المساعدة من Dell) و Operating System (نظام التشغيل من Dell) مع الكميبو تر

#### إعادة تثبيت نظام التشغيل Windows

قد تستغرق عملية إعادة التثبيت من ساعة إلى ساعتين حتى تكتمل. بعد إعادة تثبيت نظام التشغيل، يجب عليك أيضاً إعادة تثبيت برامج تشغيل الأجهزة وبرنامج الحماية من الفير وسات والبر امج الأخرى.

- 1 قم بحفظ و إغلاق أية ملفات مفتوحة، و الخروج من أية بر امج مفتوحة.
  - أدخل وسائط Operating System (نظام التشغيل). 2
  - إذا ظهرت الرسالة Install Windows (تثبيت 3 نظام التشغيل Windows)، انقر فوق Exit (خروج).
    - 4 قم باعادة تشغبل الكميبو تر

عند ظهور شعار DELL اضغط على المفتاح <F12> على الفور.

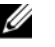

ملاحظة: إذا استمر الانتظار لفترة طويلة لحين ظهور شعار نظام التشغيل، فتابع الانتظار حتى ترى سطح مكتب "Microsoft<sup>®</sup> Windows، وبعد ذلك أوقف تشغيل الكمبيوتر وأعد المحاولة.

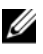

ملاحظة: تقوم الخطوات التالية بتغيير تتابع التمهيد لمرة واحدة فقط. في المرة التالية التي تقوم فيها بتشغيل الكمبيوتر ، يتم تمهيده وفقًا للأجهزة المحددة في برنامج إعداد النظام.

- 5 عند ظهور قائمة أجهزة التمهيدن قم بتمييز CD/DVD/CD-RW Drive واضغط على <Enter>.
- 6 اضغط على أي مفتاح من أجل Boot from CD-ROM (التمهيد من CD-ROM) محرك الأقراص المضغوطة واتبع التعليمات الموجودة على الشاشة لإكمال التثبيت

إعادة تثبيت البرامج

البحث عن معلومات

# البحث عن معلومات

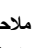

💋 ملاحظة: قد تكون بعض الميزات أو الوسائط اختيارية وقد لا يتم شحنها مع الكمبيوتر . قد لا تتوفر بعض الميزات أو الوسائط في بعض البلدان.

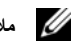

ملاحظة: يمكن شحن معلومات إضافية مع الكمبيوتر .

| المحتويات                                                                                                    | المستند/الوسائط/الملصق                                    |
|----------------------------------------------------------------------------------------------------|-----------------------------------------------------------|
| <ul> <li>استخدم "رمز الخدمة" لتعريف الكمبيوتر عند استخدام الموقع support.dell.com أو<br/>اتصل بالدعم.</li> </ul> | Express Service/Service Tag<br>(رمز الصيانة / كود الخدمات |
| <ul> <li>أدخل رمز Express Service لتوجيه مكالمتك عند الاتصال بالدعم</li> </ul>                                   | السريعة)                                                  |
| ملاحظة: يوجد رمز الخدمة/رمز Express Service في الكمبيوتر.                                                        | يوجد رمز الخدمة/رمز Express<br>Service في الكمبيوتر.      |

البحث عن معلومات

| المحتويات                                                                                                    | المستند/الوسائط/الملصق                                                                                                    |
|----------------------------------------------------------------------------------------------------|----------------------------------------------------------------------------------------------------|
| <ul> <li>أحد البرامج التشخيصية الخاصة بالكمبيوتر</li> <li>برامج التشغيل الخاصة بالكمبيوتر</li> <li>برامج التشغيل الخاصة بالكمبيوتر</li> <li>يمكن العثور على تحديثات برامج التشغيل والتوثيق على الموقع support.dell.com.</li> <li>برنامج نظام الكمبيوتر المحمول (NSS)</li> <li>ملفات Readme التمهيدية</li> <li>ملحظة: قد يتم تضمين ملفات Readme التمهيدية في الوسائط لتوفير آخر التحديثات المتعلقة</li> <li>بالتغنير الن المحمول المواد المراجع التميينين الموتع مع الموقع مع الموقع مع الموقع مع الموقع مع الموقع مع الموقع المحمول (NSS)</li> </ul> | وسائط برامج التشغيل والأدوات المساعدة<br>تعد وسائط Drivers and Utilities<br>(برامج التشغيل والأدوات المساعدة) قرص<br>مضغوط أو قرص فيديو رقمي DVD وقد<br>يتم شحنها مع الكمبيوتر. |
| أو المستخدمين ذوي الخبرة.<br>إمادة تثنيت بنا إد التشغيل.                                                                                                    | الشفتان القنامين                                                                                                    |
| رعادة سييت نظام السلعين                                                                                                    | ويستنع نظم المستين<br>وسائط <i>نظام التشغيل</i> عبارة عن قرص<br>مضغوط أو قرص فيديو رقمي DVD يمكن<br>شحنه مع الكمبيوتر .                                                         |

البحث عن معلومات

| المستند/الوسانط/الملصق                                                                                                    | المحتويات                                                                                                    |
|----------------------------------------------------------------------------------------------------|----------------------------------------------------------------------------------------------------|
| معلومات الأمان, والمعلومات التنظيمية,<br>ومعلومات الضمان, ومعلومات الدعم                                                                                                    | <ul> <li>معلومات الضمان</li> <li>البنود والشروط (الولايات المتحدة فقط)</li> </ul>                                                                    |
| يمكن شحن هذا النوع من المعلومات مع<br>الكمبيوتر. للحصول على المعلومات<br>التنظيمية، راجع "الصفحة الرئيسية للتوافق<br>التنظيمي" على الموقع www.dell.com<br>على الموقع التالي: | <ul> <li>إرشادات الأمان</li> <li>المعلومات التنظيمية</li> <li>معلومات التصميم المناسب لوضع الجسم</li> <li>الثقاقة قد خدمي المستخدم الذمان</li> </ul> |
| www.dell.com/<br>.regulatory_compliance                                                                                                    | - العالية الرجيعي المستدم اللهادي                                                                                                    |
| دليل الخدمة                                                                                                    | <ul> <li>كيفية فك الأجزاء واستبدالها</li> </ul>                                                                                                    |
| يمكن العثور على <i>دليل الخدمة</i> الخاص<br>بالكمبيوتر على العنوان<br>support.dell.com.                                                                                      | <ul> <li>كيفية تهيئة إعدادات النظام</li> <li>كيفية استكشاف المشكلات وإصلاحها</li> </ul>                                                              |
| دليل تقنية Dell<br>يتوفر دليل تفنية Dell على العنوان                                                                                                    | <ul> <li>حول نظام التشغيل</li> <li>استخدام الأجهزة وصيانتها</li> </ul>                                                                               |
| .support.dell.com                                                                                                    | • التعرف على تقنيات مثل RAID والإنترنت وتقنية <sup>®</sup> Bluetooth اللاسلكية، والبريد<br>الإلكتروني والاتصال بالشبكة، وغيرها المزيد.               |

البحث عن معلومات

| المستند/الوسائط/الملصق                          | المحتويات                                            |
|-------------------------------------------------|------------------------------------------------------|
| ®Microsoft <sup>®</sup> Windows ملصق<br>الترخيص | <ul> <li>يوفر لك مفتاح منتج نظام التشغيل.</li> </ul> |
| يوجد ترخيص Microsoft Windows<br>في الكمبيوتر.   |                                                      |

### الحصول على المساعدة

تنبيه: إذا أردت رفع غطاء الكمبيوتر، افصل التيار عن الكمبيوتر وكابلات المودم أولاً من كل مصادر الكهرياء. اتبع إرشادات الأمان المرفقة بالكمبيوتر.

إذا صدافتك مشكلة في الكمبيوتر ، يمكنك استكمال الخطوات السابقة لتشخيص واستكشاف المشكلة وعلاجها:

- 1 راجع "تلميحات استكشاف الأخطاء وإصلاحها" في صفحة 46 للحصول على معلومات والتعرف على الإجراءات المتعلقة بالمشكلة التي تواجه الكمبيوتر لديك.
- 2 راجع "Dell Diagnostics" في صفحة 44 للاطلاع على الإجراءات المتعلقة بكيفية تشغيل Dell Diagnostics.
  - 3 املأ "قائمة الفحص التشخيصية" في صفحة 70.

- 4 استخدم المجموعة الشاملة من خدمات Dell عبر الإنترنت المتوفرة على "دعم Dell" الموقع (support.dell.com) للحصول على تعليمات حول طريقة التثبيت وإجراءات استكشاف المشكلات وإصلاحها. راجع "الخدمات عبر الإنترنت" في صفحة 66 للاطلاع على قائمة أكثر شمولية من "دعم Dell" عبر الإنترنت.
- 5 وإذا لم يتم حل المشكلة من خلال الخطوات السابقة، راجع "الاتصال بشركة "Dell" في صفحة 71.
- ملاحظة: اتصل بـ "دعم ااال" من أحد الهواتف الموجودة بالقرب من الكمبيوتر المعطوب بحيث يمكن لفريق الدعم مساعدتك من خلال اتباع كلفة الإجراءات الضرورية.
- ملاحظة: قد لا يتوفر نظام "رمز Express Service الخاص بـ Dell" في جميع البلدان.

و عندما يتم مطالبتك من خلال النظام الهاتفي التلقاني الخاص بـ Dell، أدخل رمز Express Service لتوجيه المكالمة مباشرة إلى مسؤول الدعم المختص. إذا لم يكن لديك رمز الخدمة السريعة، فقم بفتح مجلد Dell Accessories (ملحقات Dell)، انقر نقرًا مزدوجًا فوق الرمز Express Service Code (رمز الخدمة السريعة)، واتبع التوجيهات.

للحصول على إرشادات حول استخدام "دعم Dell"، راجع "الدعم الفني وخدمة العملاء" في صفحة 66.

ملاحظة: بعض من الخدمات التالية لا تتوفر دوماً في جميع المواقع خارج الولايات المتحدة. اتصل بممثل Dell المحلي لديك للحصول على معلومات حول مدى توفر الخدمات.

### الدعم الفني وخدمة العملاء

نتوفر خدمة الدعم من Dell للرد على استفسار اتك المتعلقة بأجهزة ا™Dell. يستخدم فريق الدعم التشخيصات المستندة إلى الكمبيوتر لتوفير إجابات سريعة ودقيقة.

للاتصال بخدمة "دعم Dell" راجع "قبل أن تتصل" في صفحة 69, ثم راجع معلومات الاتصال الخاصة بمنطقتك للانتقال إلى support.dell.com.

### الخدمات عبر الإنترنت

يمكنك التعرف على منتجات وخدمات Dell من خلال مواقع ويب التالية:

www.dell.com

www.dell.com/ap (دول أسيا/المحيط الهادئ فقط) www.dell.com/jp (اليابان فقط) www.euro.dell.com (أوروبا فقط) www.dell.com/la (دول أمريكا اللاتينية والبحر الكاريبي) www.dell.ca (كندا فقط)

يمكنك الوصول إلى "دعم Dell" من خلال مواقع ويب وعناوين البريد الإلكتروني التالية:

> مواقع ويب الخاصة بدعم Dell: support.dell.com

support.apj.dell.com (دول المحيط المهادي بأسيا واليابان فقط)

, support.jp.dell.com (اليابان فقط)

support.euro.dell.com (أوروبا فقط)

عناوين البريد الإلكتروني الخاصة بدعم Dell:

mobile\_support@us.dell.com

support@us.dell.com

(البرازيل) suporte@dell.com

la-techsupport@dell.com (دول أمريكا اللاتينية والكاريبي فقط)

apsupport@dell.com (الدول الأسيوية/الباسيفيكية فقط)

 عناوين البريد الإلكتروني الخاصة بتسويق ومبيعات Dell: apmarketing@dell.com (الدول الأسبو بة/الداسيفيكية فقط)

(کندا فقط) sales\_canada@dell.com

بروتوكول نقل الملفات المجهولة (FTP):

ftp.dell.com - تسجيل الدخول كمستخدم مجهول, واستخدام عنوان البريد الإلكتروني ككلمة مرور خاصة بك

## خدمة AutoTech

خدمة الدعم التلقاني من Dell المعروفة باسم —AutoTech توفر إجابات مسجلة على الأسئلة المتداولة والتي يتم توجيهها من خلال عملاء Dell حول أجهزة الكمبيوتر المحمولة وأجهزة كمبيوتر سطح المكتب.

عندما ترغب في الاتصال بخدمة AutoTech، استخدم هاتف الاتصال النغمي باللمس لتحديد الموضو عات التي تناسب الأسئلة التي توجهها. للحصول على أرقام الهواتف للاتصال بمنطقتك، راجع "الاتصال بشركة Dell" في صفحة 71.

### خدمة حالة الطلب التلقائى

لمراجعة حالة منتجات Dell التي طلبت شرائها، يمكنك الذهاب إلى support.dell.com، أو يمكنك الاتصال بخدمة حالة الطلب التلقائي. سوف تسمع رسالة مسجلة تطالبك بتقديم المعلومات الضرورية لتحديد طلبك والإبلاغ عنه. للحصول على أرقام الهواتف للاتصال بمنطقتك، راجع "الاتصال بشركة Dell" في صفحة 71.

### المشكلات الخاصة بطلبك

إذا تعرضت لمشكلة أثناء تقديم الطلب، مثل ضياع بعض قطع الغيار أو استخدام قطع غيار خطأ أو إصدار فاتورة تحتوي على خطأ، اتصل بشركة Dell لطلب المساعدة المخصصة للعملاء. احرص على أن تتوفر لديك الفاتورة أو بيان التعبنة أثناء الاتصال. لمعرفة رقم الهاتف للاتصال في منطقتك، انظر "الاتصال بشركة Dell في صفحة 71.

### معلومات المنتج

إذا كنت تحتاج إلى معلومات حول المنتجات الأخرى التي توفر ها شركة Dell، أو إذا كنت ترغب في الحصول على طلب محدد، تفضل بزيارة موقع ويب الخاص بشركة Dell على العنوان www.dell.com. لمعرفة رقم التليفون للاتصال في منطقتك أو للتحدث إلى متخصص مبيعات، انظر "الاتصال بشركة Dell" في صفحة 71.

# إرجاع المنتجات للتمتع بخدمة الضمان أو. استرداد المبلغ المدفوع

قم بتجهيز جميع المواد المطلوب إرجاعها، سواء للإصلاح أو لاستراد المبلغ بالطريقة التالية:

1 اتصل بشركة Dell للحصول على Return Material لا متحويل المواد المرتجعة)، واكتب الرقم بشكل واضح وبارز على صندوق التغليف من الخارج.

للحصول على أرقام الهواتف للاتصال بمنطقتك، راجع "الاتصال بشركة Dell" في صفحة 71. قم بتضمين نسخة من الفاتورة وخطاب يصف سبب الإرجاع.

- 2 قم بتضمين نسخة من "قائمة الفحص التشخيصية" (راجع "قائمة الفحص التشخيصية" في صفحة 70، مع توضيح الاختبارات التي أجريتها على المنتج وأي رسائل خطأ تم إبلاغك بها من خلال Dell Diagnostics (راجع "الاتصال بشركة Dell" في صفحة 71).
- 3 قم بتضمين أي ملحقات تخص المنتج (المنتجات) المراد إرجاعها (كابلات الطاقة أو الأقراص المرنة الخاصة بالبرامج والدلائل وهكذا) إذا كان الإرجاع بغرض استرداد ثمن المنتج.

4 قم بتعبئة المعدة المراد إرجاعها في مواد التعبئة الأصلية (أو مواد مكافئة لها).

أنت مسؤول عن دفع تكلفة الشحن. انت مسؤول أيضاً عن أي منتج يتم إرجاعه، بفرض ما يتعرض له المنتج من مخاطر الضياع خلال الشحن إلى Dell. لا يتم قبول طرود "الدفع عند الاستلام" .(C.O.D.)

سيتم رفض استلام أي منتجات تفتقد إلى أي من المتطلبات السابقة من قبل منصة الاستلام التابعة لـ Dell حيث يتم إرجاع المنتج إليك مرة أخرى.

قبل أن تتصل

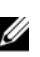

ملاحظة: احرص على أن يتوفر لديك رمز Express Service أثناء الاتصال. حيث يساعدك هذا الرمز على توجيه مكالمتك بطريقة أكثر كفاءة. وقد يتم مطالبتك بتوفير "رمز الخدمة" (الموجود على الجزء الخلفي أو السفلي من الكمبيوتر).

تذكر ملء "قائمة الفحص التشخيصية" (راجع "قائمة الفحص التشخيصية" في صفحة 70). وإذا لزم الأمر، قم بتشغيل الكمبيوتر قبل الاتصال بشركة Dell لطلب المساعدة و الاتصال من أحد الهو اتف الموجودة بالقرب من الكمبيوتر لديك. قد يُطلب منك كتابة بعض الأوامر على لوحة المفاتيح، أو إعداد معلومات تفصيلية أثناء العمليات، أو تجربة خطوات أخرى لإصلاح العطل لا تتم إلا على الكمبيوتر نفسه. تأكد من توفر المستندات الخاصة بالكمبيوتر

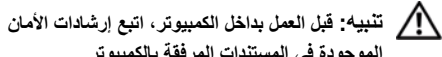

الموجودة في المستندات المرفقة بالكمبيوتر.

قائمة الفحص التشخيصية الأسم: التاريخ: العنوان: ر قم الماتف: رمز الخدمة (الرمز الشريطي الموجود على الجزء الخلفي أو السفلي من الكمبيوتر): دمز Express Service: "رقم اعتماد المنتج المطلوب إرجاعه" (في حالة توفيره من خلال الفني المختص بتوفير دعم Dell): نظام التشغيل والإصدار : الأجهز ة: بطاقات التوسيع: هل أنت متصل بإحدى الشبكات؟ نعم / لا الشبكة والإصدار ومهايئ الشبكة: البرامج والإصدارات: ر اجع معلومات نظام التشغيل لتحديد محتويات ملفات بدء تشغيل النظام. إذا كان الكمبيوتر متصلاً بإحدى الطابعات، فقم بطباعة كل ملف. أو قم بتسجيل محتويات كل ملف قبل الاتصال بـ Dell. رسائل الخطأ أو رمز الرنين أو الرمز التشخيصي: وصف المشكلة وإجراءات استكشاف المشكلات وإصلاحها التي تقوم باتباعها:

# الاتصال بشركة Dell

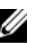

ملاحظة: إذا لم يتوفر لديك اتصال نشط بالإنترنت، يمكنك العثور على معلومات الاتصال الموجودة على فاتورة الشراء وبيان التعبنة أو الفاتورة أو كتالوج منتج Dell.

توفر شركة Eell العديد من خبارات الدعم والخدمة عبر الإنترنت و عبر الهاتف. وتختلف إمكانية التوفر حسب البلد والمنتج، وبعض الخدمات قد لا تكون متوفرة في منطقتك. للاتصال بشركة Eell فيما يتعلق بالمبيعات أو الدعم التقني أو أي موضوعات تتعلق بخدمة العملاء:

- 1 تفضل بزيارة الموقع support.dell.com وحدد بلدك أو منقطتك في القائمة المنسدلة Choose A المنطقة) الموجودة في الجزء السفلي من الصفحة.
- 2 انقر فوق Contact Us (اتصل بنا) الموجود في الجانب الأيسر من الصفحة وحدد الخدمة المناسبة لك أو ارتباط الدعم حسب احتياجاتك.
  - 3 اختر طريقة الاتصال بشركة Dell المناسبة لك.
فهرس اتفاقية ترخيص المستخدم النهائي (EULA), 63 الاتصال الإنترنت, 17 الشبكة, 17 كابل الشبكة. 16 الاتصال بـ Dell, 65, 71 الإعداد الإعداد السريع, 15 الكمبيوتر, 15 الإنترنت الاتصال, 17 البحث عن المعلومات, 61 البرامج استكشاف المشكلات وإصلاحها, 51 استكشاف المشكلات وإصلاحها, 50

البرنامج إعادة التثبيت. 53 البطارية إزالة, 12 البنود والشروط, 63 التشخيصات 44 ,Dell التوصيل أجهزة USB, 16 محول التيار المتردد, 16 الدعم الاتصال بـ Dell, 71 الخدمة عبر الإنترنت, 66 الدعم, 65 66 ,DellConnect إقليمي, 66 الدعم الفني وخدمة العملاء, 66 الذاكر ة استكشاف المشكلات وإصلاحها, 48

فهرس

الشبكات الاتصال. 17 الطاقة استكشاف المشكلات وإصلاحها, 47 ظروف مصابيح الطاقة, 47 المعلومات دليل تقنية Dell, 63 المعلومات. 61 دليل الخدمة. 63 المعلومات التنظيمية. 63 المنظر أمامي, 7, 8 خلفي, 10 المواصفات الاتصالات, 24, 25 البطارية. 28. 29. 30 الجوانب البيئية. 32. 33 الذاكرة, 22, 23 الصوت, 25, 26 الفيديو, 25 الكل, 21

فهرس

المعالج, 21 المكونات المادية. 32 المنافذ و المو صلات. 23 شاشة العرض. 26. 27 لوحة اللمس. 28 لوحة المفاتيح, 28 محول التيار المتردد. 30. 31 معلومات النظام. 22 استكشاف ا. 47 استكشاف المشكلات وإصلاحها 44 ,Dell Diagnostics أعطال ا, 49 البرامج, 49, 50 الذاكرة. 48 رسائل الخطأ. 35 تلميحات. 46 ظروف مصابيح الطاقة, 47 الكمبيوتر لا يستّجيب 49 البرامج وتوافق نظام التشغيل Windows, 50 الشاشة الزرقاء. 50 البرامج. 51

أرقام الهوائف, 71 أزرار عصا التوجيه/لوحة اللمس الوصف, 8

إعادة التثبيت البرامج, 53 برامج التشغيل والأدوات المساعدة, 53

### Ļ

Į

برامج التشغيل, 53 إعادة التثبيت, 53 التعريف, 53 الرجوع إلى إصدار سابق, 53

د

دليل الخدمة, 63 دليل تقنية Dell, 63

### J

رمز Express Service, 61, ومز الخدمة, 61

# ش

شاشة العرض الوصف, 9

### م

معلومات الأمان, 63 معلومات الدعم, 63

فهرس

فهرس

معلومات الضمان, 63 ملصق الترخيص, 64 ملصق ترخيص 64, منفذ كابل الحماية الوصف, 11 الوصف, 11 الوصف, 10 الوصف, 11 الوصف, 11

### ن

نظام التشغيل الوسائط, 58

### و

وسانط بر امج التشغيل والأدوات المساعدة 44 ,Dell Diagnostics وسانط بر امج التشغيل والأدوات المساعدة, 54

# D

Dell

الاتصال, 65, 71 تحديثات البرامج, 51 الأداة المساعدة للدعم, 51 الدعم الفني وخدمة العملاء, 66 الدء من محرك الأقراص الثابتة, 45 البدء من محرك الأقراص الثابتة, 45 66 ,DellConnect

# W

Windows Vista معالج توافق البرامج, 50

#### 76